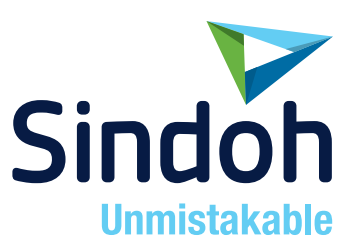

# **D330E Series**

# **USER MANUAL/Introduction**

• Before using this Product, please read the USER MANUAL carefully and keep it for your reference.

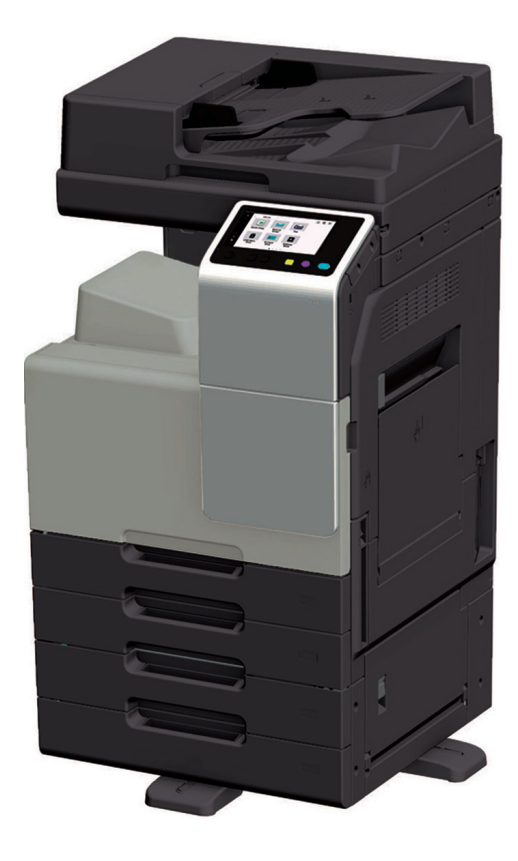

# **Table of contents**

# 1 Welcome

#### 2 User's Guide

| 2.1 | How to Use the User's Guide               |     |
|-----|-------------------------------------------|-----|
|     | Layout of top page (Home)                 | 2-2 |
|     | Filtering by search function              | 2-2 |
|     | Using the table of contents               | 2-3 |
|     | Printing the User's Guide                 |     |
|     | Returning to the top of page              |     |
|     | Information                               | 2-4 |
| 2.2 | Notations and Symbols Used in This Manual |     |
|     | Procedural instruction                    |     |
|     | Symbols used in this manual               | 2-6 |
|     | Product and key names                     |     |
|     | Names and notations of applications       | 2-6 |
| 2.3 | Original and Paper Indications            |     |
|     | Original and paper sizes                  | 2-7 |
|     | Original and paper indications            | 2-7 |

# 3 Turning the Power On or Off

| 3.1 | Power Supply                                                      | 3-2 |
|-----|-------------------------------------------------------------------|-----|
| 3.2 | Turning the Main Power On or Off                                  | 3-3 |
| 3.3 | Switching to Power Save Mode Using the Power Key                  | 3-4 |
|     | When using the Power key as a Power Save key (at Factory Default) | 3-4 |
|     | When using the Power key as a Sub Power Off key                   | 3-4 |

# 4 Load the Original

| 4.1 | Loading the Original into the ADF            | 4-2 |
|-----|----------------------------------------------|-----|
|     | Original available for ADF                   | 4-2 |
|     | Loading the original into the ADF            | 4-2 |
| 4.2 | Placing the Original on the Original Glass   | 4-4 |
|     | Original available on the Original Glass     | 4-4 |
|     | Loading the original into the Original Glass | 4-4 |

# 5 Loading Paper

| 5.1  | Paper                                             | 5-2  |
|------|---------------------------------------------------|------|
|      | Applicable paper types                            | 5-2  |
|      | Applicable paper sizes                            | 5-3  |
|      |                                                   | 5-4  |
|      | Paper storage                                     | 5-4  |
| 5.2  | Loading Paper in Tray 1 to Tray 4                 | 5-5  |
|      | How to load paper into Tray 1 to Tray 4           | 5-5  |
| 5.3  | Loading Paper into the LCT (built-in)             | 5-7  |
| 5.4  | Loading Paper into the Bypass Tray                | 5-9  |
| •••• | How to load paper into the Bypass Tray            | 5-9  |
|      | Loading postcards                                 | 5-10 |
|      |                                                   | 5-12 |
|      |                                                   | 5-12 |
|      | Loading label sheets                              | 5-15 |
|      | Loading index papers                              | 5-16 |
|      | Loading honor papere                              | 5_17 |
|      |                                                   | 5-17 |
| 5.5  | Changing Tray Paper Settings on the Control Panel | 5-19 |

| Changing the paper size    | 5-19 |
|----------------------------|------|
| Changing the paper type    | 5-20 |
| Specifying the custom size | 5-21 |

#### 6 Connecting to the Network

| 6.1 | Specifying the IP Address         | 6-2  |
|-----|-----------------------------------|------|
| 6.2 | Checking the Network Settings     | 6-3  |
|     | Checking the LAN cable connection | .6-3 |
|     | Confirming the IP address         | .6-3 |

# 7 Registering and Managing Destinations

| 7.1                                             | Available Destination Types                                                                                                    | 7-2                                                                              |
|-------------------------------------------------|----------------------------------------------------------------------------------------------------|----------------------------------------------------------------------------------|
| 7.2                                             | Registering Address Book         Registering E-mail address         Registering an SMB destination         Registering an FTP destination         Registering a WebDAV destination         Registering a User Box destination         Registering a fax address         Registering an Internet fax destination         Registering an IP address fax destination         Registering an IP address fax destination | <b>7-3</b><br>7-3<br>7-3<br>7-4<br>7-5<br>7-5<br>7-5<br>7-6<br>7-6<br>7-7<br>7-8 |
|                                                 |                                                                                                    |                                                                                  |
| 7.3                                             | Registering a Group                                                                                                    |                                                                                  |
| 7.3<br>7.4                                      | Registering a Group<br>Using the Address Book                                                                                                    |                                                                                  |
| 7.3<br>7.4<br>7.5                               | Registering a Group<br>Using the Address Book<br>Managing Destinations (for the administrator)                                                                                                    | 7-9<br>7-10<br>7-11                                                              |
| <b>7.3</b><br><b>7.4</b><br><b>7.5</b><br>7.5.1 | Registering a Group         Using the Address Book         Managing Destinations (for the administrator)         Exporting/importing destination information         Exporting destination information         Importing destination information                                                                                                    |                                                                                  |

# 8 Logging in to This Machine

| 8.1 | When User Authentication is Enabled: | 8-2 |
|-----|--------------------------------------|-----|
| 8.2 | When Account Track is Enabled:       | 8-4 |

# 9 Trademarks and Copyrights

| Trademark acknowledgements                                           | 9-2 |
|----------------------------------------------------------------------|-----|
| For Information on Incorporated Softwares                            | 9-3 |
| About License Granted to Each Software Component                     | 9-3 |
| Copyright                                                            | 9-3 |
| Note                                                                 | 9-3 |
| SOFTWARE LICENSE AGREEMENT                                           | 9-4 |
| About Adobe Color Profile                                            | 9-5 |
| ICC Profile for TOYO INK Standard Color on Coated paper (TOYO Offset |     |
| Coated 3.0)                                                          | 9-6 |
| DIC STANDARD COLOR PROFILE LICENSE AGREEMENT                         | 9-7 |
| i-Option LK-105 (Searchable PDFs) End User License Agreement         | 9-8 |
| i-Option LK-116 (virus scan) End User License Agreement              | 9-9 |

# 10 Safety Information

| Warning and precaution symbols                       | 10-2 |
|------------------------------------------------------|------|
| These are some of major exemplary graphical symbols. | 10-2 |
| Power source connection                              | 10-3 |
| Installation                                         | 10-5 |
| Using the product                                    | 10-7 |

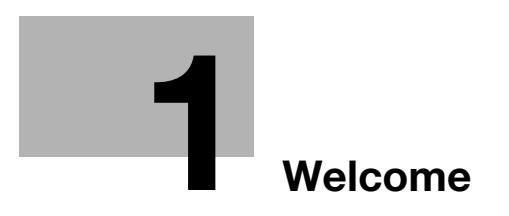

# 1 Welcome

Thank you for purchasing this machine.

This User's Guide is intended for machine users ranging from beginners to administrators.

It describes the functions, operating instructions, precautions for correct operation, maintenance procedures, and simple troubleshooting guidelines for this machine. To obtain maximum performance from this product and to learn how to use it effectively, please read this User's Guide as necessary.

This User's Guide describes the generically settable functions such as the optional device installation status. Note that the available functions vary depending on the installed optional units or usage conditions.

Note that basic technical knowledge about the product is required to enable users to perform maintenance work or troubleshooting operations. Limit your maintenance and troubleshooting operations to the areas explained in the manual.

Should you experience any problems, please contact your service representative.

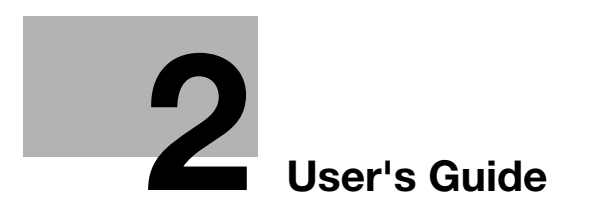

# 2 User's Guide

# 2.1 How to Use the User's Guide

#### Layout of top page (Home)

The top page (Home) of the User's Guide allows you to search for desired information from the following three viewpoints.

- [Search by Function] Searches for desired information based on functions such as printing or scanning, and based on buttons displayed on the **Touch Panel**.
- [Search by Usage] Searches for the required operations of this machine based on a request "to do something". This function also provides security measures against various situations and methods to realize cost reductions.
- [Search by Illustration]

Searches for the required operations of this machine based on the output results, functions, and operation images.

|                    | er's Guide | inter<br>Enter a ka<br>Case sa            | oduction Maintenance Etsouently Asked<br>Questions<br>yword.<br>Search<br>restive |
|--------------------|------------|-------------------------------------------|-----------------------------------------------------------------------------------|
| Search by Function |            |                                           | Search by Usage                                                                   |
| Print              | Copy       | About This Machine                        | Search by Purpose                                                                 |
|                    | 42         | Control Panel                             | Security Enhancement                                                              |
| Scan               | Box        | Descriptions of<br>Functions/Utility Keys | Cost Saving                                                                       |
| Fax                | Advanced 📕 | Web Management Tool                       | Search by Illustration                                                            |
| PC-FAX             | Function   |                                           | Search for Output Images                                                          |
| Network Fax        |            |                                           | Search for Desired Functions                                                      |
| Accessibility      |            |                                           |                                                                                   |

#### Filtering by search function

Enter a keyword in the search field at the top of the manual to search within the User's Guide. Enter any keyword in the entry field, and click [Search].

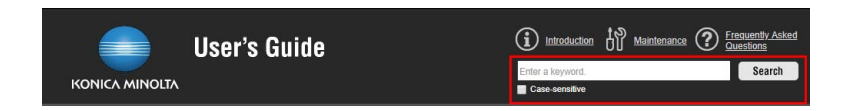

You can specify the following search conditions as needed.

• If you select the [Case-sensitive] check box, you can distinguish between upper and lower case alphabet characters to carry out a search.

In addition, you can use the following search method.

If you delimit multiple keywords using spaces, you can narrow down any - or all - information.
 Example: E-mail security

[Introduction]

•

If you enclose multiple keywords in """ (double quotation marks), you can phrase-search the enclosed keywords.

Example: "Web Connection"

On the search result page, you can further narrow down the keyword search result.

| User's Guide  Home Print Scan Fax Copy Box Home Copy Box Long Search Results                                                                                                    |       |
|----------------------------------------------------------------------------------------------------|-------|
| Home     Print     Scan     Fax     Copy     Box      Idong     Search Result      Case sensitive      Search target     224 Items have been found [1-10 / 224 Items ] 0.155 sec.     The only                                                                                                    |       |
| None     Search Results       1     E-mail       Case sensitive       Search target       224 items have been found. [1-10 / 224 items ] 0.155 sec.                                                                                                    |       |
|                                                                                                    |       |
| Case-sensitive Search target 224 items have been found. [ 1-10 / 224 items ] 0.155 sec. Title only                                                                                                    |       |
| Search target         224 items have been found. [ 1-10 / 224 items ] 0.155 sec.           Title only                                                                                                    |       |
| Title only                                                                                                    |       |
|                                                                                                    |       |
| Print     Display selected items only     Remove All    2                                                                                                    |       |
| Scan O Can I send scanned data hy F.mail?                                                                                                    |       |
| Fax                                                                                                    | For d |
| Copy                                                                                                    |       |
| Box Provide Stan                                                                                                    |       |
| Network Fax.                                                                                                    |       |
| PC-FAX     E-mailTo display: [Utility][Store Address][Address Book][E-mail]Register E-mail destinations.To register a                                                                                                    |       |
| Web Management Tool > Descriptions of Functions / Utility Keys > E-mail                                                                                                    |       |
| Advanced Function                                                                                                    |       |
| Introduction                                                                                                    |       |
| Maintenance E-Mail SettingsTo display: [Utility][Administrator][Network][E-Mail Settings]Configure the settings to send and rec                                                                                                    | •     |
| Control Panel > Descriptions of Functions / Utility Keys > E-Mail Settings                                                                                                    |       |
| About This Machine                                                                                                    |       |
| Accessibility E-Mail RX.(POP)                                                                                                    |       |
| FAQ     E-Mail RX (POP)To display: [Utility][Administrator][Network][E-Mail Settings][E-Mail RX (POP)]Configure the setting                                                                                                    | 3     |
| Troubleshooting > Descriptions of Functions / Utility Keys > E-Mail RX (POP)                                                                                                    |       |
| Descriptions of Functions / Utility                                                                                                    |       |
| Souch by Burgara     E-Mail TX (SMTP)To display: [Utility]/Administrator][Network[IE-Mail Settings][E-Mail TX (SMTP)To display: [Utility]/Administrator][Network[IE-Mail Settings][E-Mail TX (SMTP)To display: [Utility]/Administrator][Network[IE-Mail Settings][E-Mail TX (SMTP)To display: [Utility]/Administrator][Network[IE-Mail Settings][E-Mail TX (SMTP)To display: [Utility]]                                                                                                    | ti    |
| Oracle of Public Control (Control Public Control Control Public Control Public Control Public Control (Control Public Control Control Control Control Public Control Control Cont |       |
| Construction of Construction of Construct |       |
| E-mail RX Print                                                                                                    |       |
| Cancel All E-mail RX PrintTo display: [Utility][Administrator][Network][E-Mail Settings][E-mail RX Print]Configure a setting t                                                                                                    |       |
| Descriptions of Functions / Utility Keys > E-mail RX Print                                                                                                    |       |

| No. | Description                                                                                                    |
|-----|----------------------------------------------------------------------------------------------------|
| 1   | Select the check box of the search target; you can further narrow down the search range.                                                                                                    |
| 2   | <ul> <li>Select the check box on the left of the search result; you can narrow down the items to be displayed.</li> <li>[Display selected items only]: Only displays the items of the selected check boxes.</li> <li>[Remove All]: Clears all the selected check boxes.</li> <li>The options above are not displayed in Internet Explorer and Microsoft Edge.</li> </ul> |

### Tips

The following pages are not targeted for searching.

"Search for Output Images", "Search for Desired Functions"

#### Using the table of contents

View each page of "Introduction", "Frequently Asked Questions", "Maintenance", "Search by Function", and "Search by Usage"; the table of contents appears in the area on the left of the page. The table of contents may provide a tree structure depending on the displayed page.

Clicking [+] in the table of contents opens the menu tree, and clicking [-] closes the menu tree.

To collectively handle all the displayed trees, click [Collapse All] or [Expand All].

| — C   | ollapse All                                                 | + Expand All           | Select & Print       |  |
|-------|-------------------------------------------------------------|------------------------|----------------------|--|
| – Pri | rting in the W                                              | /indows Environmer     | t                    |  |
|       | overview of F                                               | Printer Functions      |                      |  |
| +     | Preparation f                                               | or Printing            |                      |  |
| +     | rinting Proc                                                | edure                  |                      |  |
| +     | + seful Printing Functions                                  |                        |                      |  |
| +     | + Printing Options<br>+ Setting Items in the Printer Driver |                        |                      |  |
| +     |                                                             |                        |                      |  |
|       | uninstalling t                                              | he Printer Driver      |                      |  |
| +     | Appendix: Ma<br>Driver                                      | anual Installation Pro | ocess of the Printer |  |
| +     | ppendix: Ho                                                 | w to Open the Wind     | ows Screen           |  |
| + Pri | nting in the M                                              | ac OS Environment      |                      |  |

If you click [Select & Print], a window with check boxes is displayed on the left side of the table of contents.

Select the desired check boxes, then click [Print]; you will then be able to collectively print the selected contents.

If a lot of pages are selected, data processing will take a while, and as a result, it may take a few minutes before printing starts.

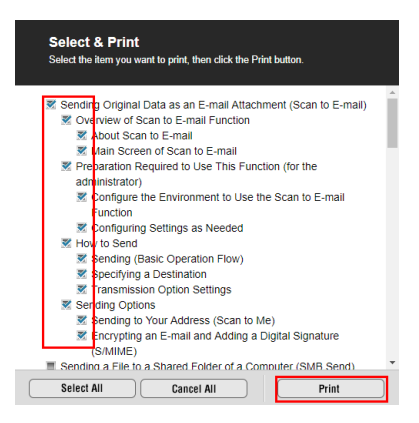

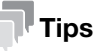

- After print data has been loaded, the [Print] button is displayed on the lower right side of the [Select & Print] window.
- To print out the currently displayed page or explanation, click [Print this page], [Print this content], or [Print this explanation].

#### Returning to the top of page

Clicking [Back to Top] at the bottom of the page jumps to the top of the displayed page.

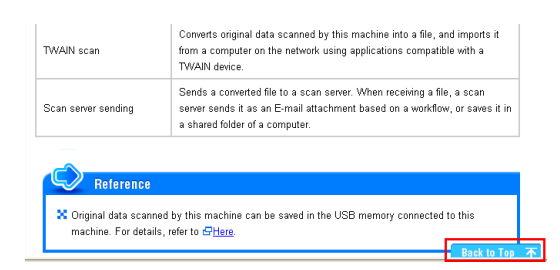

#### Information

To use the User's Guide, check the following items.

- For the operating systems and browser version compatible with the User's Guide, refer to the booklet manual. We recommend that you use the latest Web browser that is compatible with your operating system to help you use this machine more conveniently and comfortably.
- To print out the User's Guide, click the Print button displayed in the screen of the User's Guide. If only the first page of several selected pages is printed when using Internet Explorer, click Print Preview on the File menu in the Web browser, and print the pages using the Print Preview window.
- It may take a few minutes to select [Select & Print] and load print data depending on the amount of data to be loaded or the conditions affecting your computer. If a lot of items are selected, it may take a few minutes for the actual printing to start after printing is executed.
- The User's Guide printing result may be different from the contents displayed on the screen. The printing result may differ depending on the version of your browser.
- If Enlarge or Reduce is selected in the display settings of the Web browser, the layout of the User's Guide may be changed, or a part of the displayed contents may not be viewed.
- Up to 10 dialog boxes can be opened at the same time.
- When using Google Chrome:

[Introduction]

-

To cancel printing, click [Cancel]. The [ $\leftarrow$ ] button of the browser cannot be used to cancel printing.

### 2.2 Notations and Symbols Used in This Manual

#### **Procedural instruction**

- ✓ This check mark symbol shows a precondition of a procedure.
- **1** This format number "1" represents the first step.
- 2 This format number represents the order of serial steps.
  - → This symbol indicates a supplementary explanation of a procedural instruction.

#### Symbols used in this manual

#### **WARNING**

Improper handling can cause serious injury or death.

#### **≜**CAUTION

Improper handling can cause minor injury or damage to houses and property.

#### NOTICE

This symbol indicates a risk that may result in damage to this machine or documents. Follow the instructions to avoid property damage.

#### Tips

This symbol indicates supplemental information of a topic as well as options required to use a function.

#### Reference

This symbol indicates reference functions related to a topic.

#### Related setting

This shows the settings related to a particular topic for any user.

#### Related setting (for the administrator)

• This shows the settings related to a topic only for administrators.

#### Product and key names

| Notations used<br>in this manual | Description                                                                                                    |
|----------------------------------|----------------------------------------------------------------------------------------------------|
| []                               | An item enclosed by brackets [] indicates a key name on the <b>Touch Panel</b> or computer screen, or the name of a user's guide. |
| Bold text                        | This presents a key name, part name, product name, or option name on the <b>Control Panel</b> .                                   |

#### Names and notations of applications

This manual uses a notation for each application name as shown below.

| Name                               | Notations used in this manual |
|------------------------------------|-------------------------------|
| Sindoh LK-114_SetupTool            | LK-114_SetupTool              |
| Sindoh LK-114_InstallerCreateTool  | LK-114_InstallerCreateTool    |
| Sindoh LK-114_ManagerPort          | LK-114_ManagerPort            |
| Sindoh LK-114_InstallTool          | LK-114_InstallTool            |
| Sindoh LK-114_Editor for SetupTool | LK-114_Editor for SetupTool   |

# 2.3 Original and Paper Indications

### Original and paper sizes

The following explains the indication for originals and paper described in this manual.

When indicating the original or paper size, the Y side represents the width and the X side represents the length.

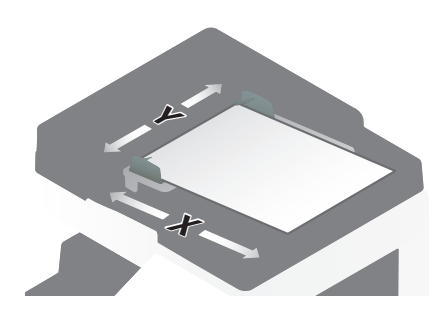

#### **Original and paper indications**

 $\square$  indicates the paper size with the length (X) being longer than the width (Y).

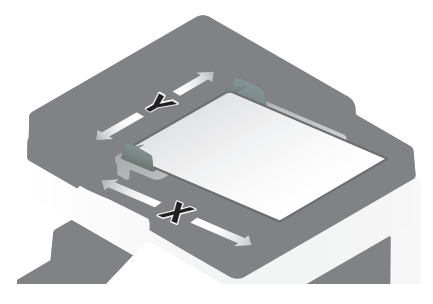

 $\square$  indicates the paper size with the length (X) being shorter than the width (Y).

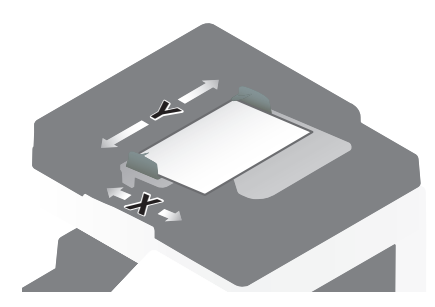

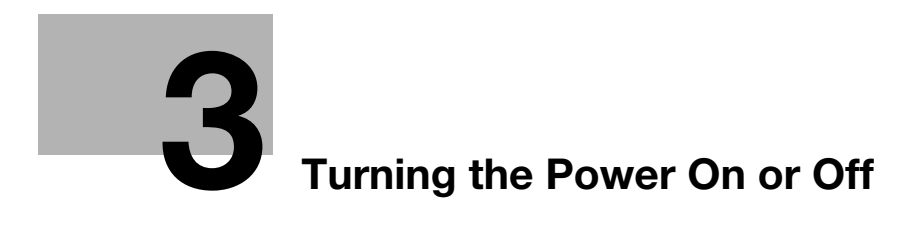

# 3 Turning the Power On or Off

# 3.1 Power Supply

This machine provides the Main Power Switch and Power key.

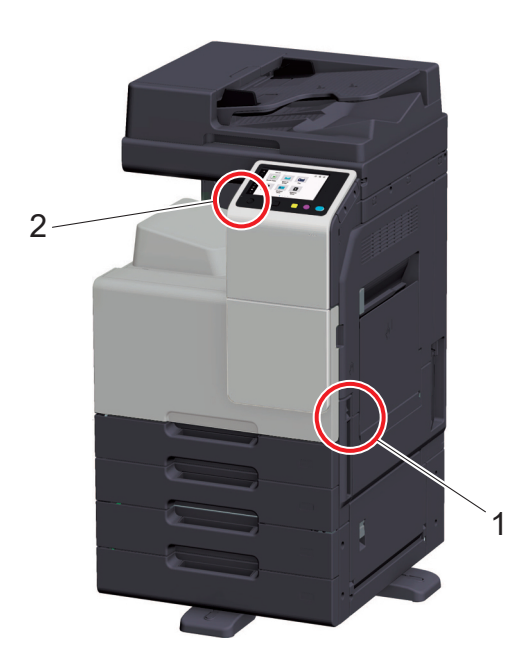

| No. | Name              | Description                                                                                                    |
|-----|-------------------|----------------------------------------------------------------------------------------------------|
| 1   | Main Power Switch | Turns the main power of this machine on or off. For details on how to turn the main power on or off, refer to page 3-3.                                                                         |
| 2   | Power key         | Switches this machine to the Power Save mode. This function reduces power consumption and has a greater power saving effect. For details on how to use the <b>Power</b> key, refer to page 3-4. |

#### NOTICE

While printing, do not turn the **Main Power Switch** off or press the **Power** key. Otherwise, it may lead to a paper jam.

If the **Main Power Switch** is turned off or the **Power** key is pressed while this machine is running, the system deletes the currently loaded data or communicating data as well as queued jobs.

# 3.2 Turning the Main Power On or Off

1 When turning the main power on, press | of the Main Power Switch.

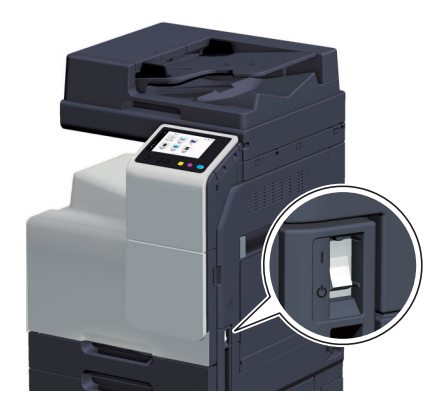

The Start key lights up orange, and the start screen is displayed on the Touch Panel.

2 When turning the main power off, press () of the Main Power Switch.

#### NOTICE

When restarting this machine, turn the **Main Power Switch** off and on again after 10 or more seconds have passed. Not doing so may result in an operation failure.

### 3.3 Switching to Power Save Mode Using the Power Key

#### When using the Power key as a Power Save key (at Factory Default)

When operating this machine in the factory default state, you can press the **Power** key to switch this machine to the Power Save mode (low power or sleep) or the Sub Power Off mode. Depending on how long the **Power** key is pressed, the state of the save mode to be activated will differ.

| Power key   | Status of<br>this ma-<br>chine | Status of<br>Power Indi-<br>cator | Description                                                                                                    |
|-------------|--------------------------------|-----------------------------------|----------------------------------------------------------------------------------------------------|
| Short press | Low Power<br>mode<br>(Default) | Flash (blue)                      | Turns off the display of the <b>Touch Panel</b> to reduce pow-<br>er consumption.<br>This machine returns to the normal mode when it re-<br>ceives data or faxes or when the user operates the<br><b>Touch Panel</b> .                                                                                                    |
|             | Sleep mode                     | Flash (blue)                      | Provides power-saving effect higher than Low Power<br>mode. A time required to return to the normal mode is<br>longer than Low Power mode.<br>This machine returns to the normal mode when it re-<br>ceives data or faxes or when the user operates the<br><b>Touch Panel</b> .                                                                                                    |
| Hold down   | Sub Power<br>OFF               | Light-up (or-<br>ange)            | The power saving effect is the same as that of the sleep<br>mode.<br>While the sub power is turned off, this machine can re-<br>ceive data or faxes, however, it cannot scan or print an<br>original.<br>If data or faxes are received while the sub power is<br>turned off, they are printed when the machine returns to<br>the normal mode.<br>To enable the machine to return to the normal mode from<br>the Sub Power Off status, press the <b>Power</b> key again. |

#### Related setting (for the administrator)

[Power Settings] ("User's Guide[Descriptions of Functions/Utility Keys]/[Administrator]")

#### When using the Power key as a Sub Power Off key

When [Power Settings] - [Power Key Setting] ("User's Guide[Descriptions of Functions/Utility Keys]/[Administrator]") is set to [Sub Power OFF], you can press the **Power** key to switch this machine to the Sub Power Off mode or ErP Auto Power Off mode. Depending on how long the **Power** key is pressed, the state of the save mode to be activated will differ.

| Power key   | Status of<br>this ma-<br>chine | Status of<br>Power Indi-<br>cator | Description                                                                                                    |
|-------------|--------------------------------|-----------------------------------|----------------------------------------------------------------------------------------------------|
| Short press | Sub Power<br>OFF               | Light-up (or-<br>ange)            | This function reduces power consumption and has a greater power saving effect.<br>While the sub power is turned off, this machine can receive data or faxes, however, it cannot scan or print an original.<br>If data or faxes are received while the sub power is turned off, they are printed when the machine returns to the normal mode.<br>To enable the machine to return to the normal mode from the Sub Power Off status, press the <b>Power</b> key again. |

| Power key | Status of<br>this ma-<br>chine | Status of<br>Power Indi-<br>cator | Description                                                                                                    |
|-----------|--------------------------------|-----------------------------------|----------------------------------------------------------------------------------------------------|
| Hold down | ErP Auto<br>Power OFF          | Flash (or-<br>ange)               | This function provides a greater power saving effect than<br>the sub power off mode, which is close to the state<br>where the main power is turned off.<br>In ErP Auto Power Off mode, this machine cannot re-<br>ceive data or faxes, and also it cannot scan or print an<br>original.<br>To enable the machine to return to the normal mode from<br>the ErP Auto Power OFF status, press the <b>Power</b> key<br>again. |

#### NOTICE

Note that faxes cannot be received if the ErP Auto Power Off mode is selected in fax mode.

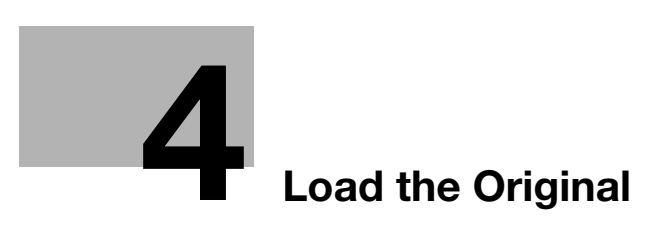

# 4 Load the Original

# 4.1 Loading the Original into the ADF

#### Original available for ADF

| Item                      |                | Specifications                                                                                                    |
|---------------------------|----------------|----------------------------------------------------------------------------------------------------|
| Original types 1-Sided    |                | Plain paper (9-5/16 lb to 34-1/16 lb (35 g/m <sup>2</sup> to 128 g/m <sup>2</sup> ))                                                                           |
|                           | 2-Sided        | Plain paper (13-5/16 lb to 34-1/16 lb (50 g/m <sup>2</sup> to 128 g/m <sup>2</sup> ))                                                                          |
|                           | Mixed original | Plain paper (13-5/16 lb to 34-1/16 lb (50 g/m <sup>2</sup> to 128 g/m <sup>2</sup> ))                                                                          |
| Original size             |                | 1-Sided/2-Sided Originals: $11 \times 17 \square$ to $5-1/2 \times 8-1/2$ , A3 $\square$ to A5 Fax mode: $5-1/2$ inches to 39-3/8 inches (139.7 mm to 1000 mm) |
| Original loading capacity |                | 1-Sided/2-Sided Originals: Max. 130 sheets (21-1/4 lb (80 g/m <sup>2</sup> ))                                                                                  |

Do not load the following originals into the **ADF**. Doing so may cause an original paper jam, or damage the originals.

- Wrinkled, folded, curled, or torn originals
- Highly translucent or transparent originals, such as transparencies or diazo photosensitive paper
- Coated originals such as carbon-backed paper
- Original that weighs less than the basic weight of 9-5/16 lb (35 g/m<sup>2</sup>), or more than 34-1/16 lb (128 g/m<sup>2</sup>)
- Originals that are bound, for example, with staples or paper clips
- Originals that are bound in booklet form
- Originals with pages bound together with glue
- Originals with pages that have had cutouts removed or are cutouts
- Label sheets
- Offset printing masters
- Loose leaf loaded in the 🛛 direction

#### Reference

Scanning a number of originals in several batches ([Separate Scan]) ("User's Guide[Copy Operations]/[Copy Option Settings]")

Scanning originals of different sizes ([Mixed Original]) ("User's Guide[Copy Operations]/[Copy Option Settings]")

#### Loading the original into the ADF

The **ADF** feeds original sheets one by one in order from the top, and automatically loads them. It also loads a 2-sided original automatically.

The **ADF** is helpful when loading a large number of original.

1 Widen the Lateral Guide.

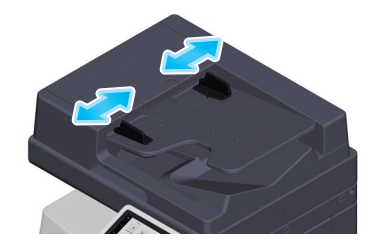

2 Put the first page of an original at the top, and load the original into the **Original Tray** with the required side facing upward.

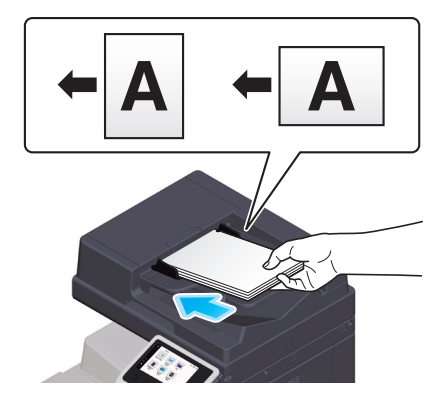

→ Load the original so that its top side is placed at the back. When loading in a different orientation, be sure to specify the loading direction of originals. For details on the loading direction of originals, refer to "User's Guide[Copy Operations]/[Copy Option Settings]".

#### NOTICE

Do not load more than 130 sheets  $(21-1/4 \text{ lb} (80 \text{ g/m}^2))$  at a time into the **Original Tray** of the **ADF**, and do not load the sheets up to the point where the top of the stack is higher than the  $\mathbf{\nabla}$  mark. Doing so may cause an original paper jam, original damage, or **ADF** failure. However, if the original contains more than 130 sheets  $(21-1/4 \text{ lb} (80 \text{ g/m}^2))$ , it can be scanned separately.

**3** Slide the Lateral Guide to fit the loaded original.

# 4.2 Placing the Original on the Original Glass

#### **Original available on the Original Glass**

| Item                     | Specifications                                                    |
|--------------------------|-------------------------------------------------------------------|
| Original types           | Sheets, books (two-page spread), cards, three-dimensional objects |
| Max. original size       | Max. 11 × 17 (A3)                                                 |
| Original loading capaci- | Max. 4-7/16 lb (2 kg)                                             |

#### Loading the original into the Original Glass

Using the **Original Glass** allows you to scan an original such as a book or card, which is not available in the **ADF**. The maximum allowable weight of an original is 4-7/16 lb (2 kg).

- 1 Open the ADF.
- 2 Load the original into the Original Glass with the required side facing downward.

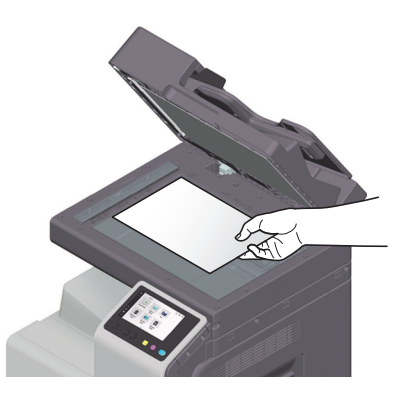

- → Place the top side of the original at the back, and align the original to the mark at the left back of the Original Scale. When loading in a different orientation, be sure to specify the loading direction of originals. For details on the loading direction of originals, refer to "User's Guide[Copy Operations]/[Copy Option Settings]".
- → When copying a highly transparent original such as transparencies or tracing paper, place a blank sheet that is the same size as the original on the original to enable clear scanning.

#### NOTICE

Do not place an original heavier than 4-7/16 lb (2 kg) on the original glass. Furthermore, do not use a excessive force to press down on a book or any other form of original that must be spread on the original glass. Otherwise, the machine may be damaged or a failure may occur.

#### 3 Close the ADF.

#### NOTICE

When placing a thick book or a three-dimensional object, you do not need to close the **ADF** to scan it. A bright light may be emitted through the **Original Glass**. Be careful not to look directly at it. Note, however, that the light coming through the original glass is not a laser beam, and will not expose the user to related hazards.

#### Tips

If you load the following size of original on the Original Glass, the original size is detected automatically.

- Inch area: 11 × 17, 8-1/2 × 14, 8-1/2 × 11, 5-1/2 × 8-1/2 □
- Metric area: A3, B4, A4, B5, A5 , 8 × 13<sup>\*</sup>, 16K, 8K
   In the metric area, the original size cannot be detected automatically for the A5 , A6, or B6 sized original.

Foolscap has the following six types: 8-1/2 × 13-1/2 , 220 mm × 330 mm , 8-1/2 × 13 , 8-1/4 ×

[Introduction]

Δ

13 , 8-1/8 × 13-1/4 , and 8 × 13 . Any one of these sizes is selectable. For details, contact your service representative.

Related setting
 [Non-Image Area Erase] ("User's Guide[Descriptions of Functions/Utility Keys]/[Copy]")

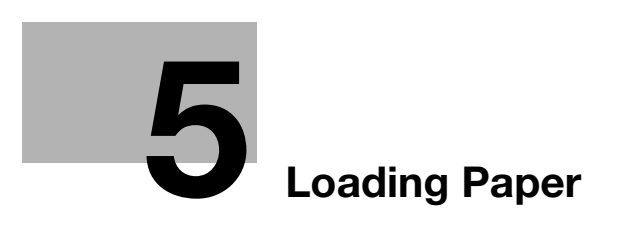

# 5 Loading Paper

# 5.1 Paper

### Applicable paper types

| Paper type                                                                                                    | Paper weight                                                                | Paper capacity                                                                                                    |
|----------------------------------------------------------------------------------------------------|-----------------------------------------------------------------------------|----------------------------------------------------------------------------------------------------|
| Plain paper<br>Recycled paper<br>Single Side Only <sup>*1</sup><br>Special Paper <sup>*2</sup><br>Letterhead <sup>*3</sup><br>Colored Paper <sup>*4</sup><br>User Paper 1 <sup>*5</sup><br>User Paper 2 <sup>*5</sup> | 15-15/16 lb to 23-15/16<br>lb (60 g/m <sup>2</sup> to 90 g/m <sup>2</sup> ) | Bypass Tray: 100 sheets<br>Tray 1: 500 sheets<br>Tray 2: 500 sheets<br>Paper Feed Cabinet PC-118: 500 sheets<br>Paper Feed Cabinet PC-218: 1000 sheets<br>Paper Feed Cabinet PC-418: 2500 sheets |
| Thick 1<br>User Paper 3 <sup>*5</sup>                                                                                                    | 24-3/16 lb to 31-15/16 lb<br>(91 g/m <sup>2</sup> to 120 g/m <sup>2</sup> ) | Bypass Tray: 20 sheets<br>Tray 1: 150 sheets<br>Tray 2: 150 sheets<br>Paper Feed Cabinet PC-118: 150 sheets<br>Paper Feed Cabinet PC-218: 300 sheets<br>Paper Feed Cabinet PC-418: 1000 sheets   |
| Thick 1+<br>User Paper 4 <sup>*5</sup>                                                                                                    | 32-3/16 lb to 41-3/4 lb<br>(121 g/m <sup>2</sup> to 157 g/m <sup>2</sup> )  | Bypass Tray: 20 sheets<br>Tray 1: 150 sheets<br>Tray 2: 150 sheets<br>Paper Feed Cabinet PC-118: 150 sheets<br>Paper Feed Cabinet PC-218: 300 sheets<br>Paper Feed Cabinet PC-418: 1000 sheets   |
| Thick 2<br>User Paper 5 <sup>*5</sup>                                                                                                    | 42 lb to 55-5/8 lb<br>(158 g/m <sup>2</sup> to 209 g/m <sup>2</sup> )       | Bypass Tray: 20 sheets<br>Tray 1: 150 sheets<br>Tray 2: 150 sheets<br>Paper Feed Cabinet PC-118: 150 sheets<br>Paper Feed Cabinet PC-218: 300 sheets<br>Paper Feed Cabinet PC-418: 1000 sheets   |
| Thick 3<br>User Paper 6 <sup>*5</sup>                                                                                                    | 55-7/8 lb to 68-1/8 lb<br>(210 g/m <sup>2</sup> to 256 g/m <sup>2</sup> )   | Bypass Tray: 20 sheets<br>Tray 1: 150 sheets<br>Tray 2: 150 sheets<br>Paper Feed Cabinet PC-118: 150 sheets<br>Paper Feed Cabinet PC-218: 300 sheets<br>Paper Feed Cabinet PC-418: 1000 sheets   |
| Transparency                                                                                                    | -                                                                           | Bypass Tray: 20 sheets                                                                                                    |
| Postcards<br>(4 × 6 (A6 Card))                                                                                                    | -                                                                           | Bypass Tray: 20 sheets                                                                                                    |
| Envelopes                                                                                                    | -                                                                           | Bypass Tray: 10 sheets                                                                                                    |
| Label sheets                                                                                                    | -                                                                           | Bypass Tray: 20 sheets                                                                                                    |
| Index paper                                                                                                    | -                                                                           | Bypass Tray: 20 sheets                                                                                                    |
| Banner paper                                                                                                    | 33-13/16 lb to 55-7/8 lb<br>(127 g/m <sup>2</sup> to 210 g/m <sup>2</sup> ) | Bypass Tray: 1 sheet                                                                                                    |

<sup>\*1</sup> Paper on which you will not print on both sides (for example, when something is already printed on the front side).

<sup>\*2</sup> Fine and other special paper.

<sup>\*3</sup> Paper where company names, preset text, and others are already printed.

\*4 Colored paper.

<sup>\*5</sup> Paper that is registered as one of frequently used paper types.

#### NOTICE

Paper other than plain paper, such as transparencies and colored paper, is called special paper. When loading special paper into the paper tray, specify the correct paper type. Otherwise, it may result in a paper jam or image error.

#### Tips

- For paper weight and media adjustment settings, contact your service representative.
- When printing on the reverse side of a sheet printed on one side, load paper into the **Bypass Tray**, and select [Duplex 2nd Side] in the paper setting, improving a reduction of the printing image quality. [Duplex 2nd Side] is available when plain paper, Thick 1, Thick 1+, Thick 2, or Thick 3 is selected to be printed from the **Bypass Tray**.
- If Thick 3 is selected for printing, the resulting image quality may not be as expected.
- When loading transparencies into the paper tray, place them in the **]** direction.
- Transparencies can only be printed in black.

#### Applicable paper sizes

| Paper feed port              | Allowable sizes                                                                                                    |
|------------------------------|----------------------------------------------------------------------------------------------------|
| Tray 1                       | 8-1/2 × 14 , 8-1/2 × 11 /, A4 /, A5 , B4 , B5 /, 8 × 13 *, 16K<br>Width: 5-1/2 inches to 11-11/16 inches (139.7 mm to 297 mm), Length: 7-3/16 inches to 14-5/16 inches (182 mm to 364 mm)                                                                                                    |
| Tray 2                       | 11 × 17                                                                                                    |
| Bypass Tray                  | 11 × 17 $\square$ to 5-1/2 × 8-1/2 $\square$ / $\square$ , A3 $\square$ to A6 $\square$ , B4 $\square$ to B6 $\square$ , A6 Card $\square$ , 8<br>× 13 $\square^{*2}$ , 16K $\square$ / $\square$ , 8K $\square$ , Banner paper <sup>*3</sup> , Envelope (B5 $\square$ (6-15/16 inches ×<br>9-13/16 inches (176 mm × 250 mm)), C4 $\square$ (9 inches × 12-3/4 inches (229 mm<br>× 324 mm)), C5 $\square$ (6-3/8 inches × 9 inches (162 mm × 229 mm)), C6 $\square$ (6-3/8<br>inches × 4-1/2 inches (162 mm × 114 mm)), DL $\square$ (8-11/16 inches × 4-5/16<br>inches (220 mm × 110 mm)), Com10 (4-1/8 inches × 9-1/2 inches (104.7 mm ×<br>241.3 mm)), Monarch (3-7/8 inches × 7-1/2 inches (98.4 mm × 190.5 mm)))<br>Width: 3-9/16 inches to 11-11/16 inches (90 mm to 297 mm), Length: 5-1/2<br>inches to 47-1/4 inches (139.7 mm to 1200 mm) |
| Paper Feed Cabinet<br>PC-118 | 11 × 17                                                                                                    |
| Paper Feed Cabinet<br>PC-218 | 11 × 17 🖬 to 8-1/2 × 11 🖃/📮, A3 🖬 to A5 💷, B4 📼, B5 🖃/📮, 8 × 13 🖬 <sup>*1</sup> , 16K<br>📮, 8K 🖬                                                                                                    |
| Paper Feed Cabinet<br>PC-418 | 8-1/2 × 11 🖬, A4 🖬                                                                                                    |
| Auto Duplex Unit             | 11 × 17 $\square$ to 5-1/2 × 8-1/2 $\square$ , A3 $\square$ to A6 $\square$ , B4 $\square$ to B6 $\square$ , ISO-B5 $\square/\square$ , A6<br>Card $\square$ , 8 × 13 $\square^{+2}$ , 16K $\square/\square$ , 8K $\square$<br>Width: 3-15/16 inches to 11-11/16 inches (100 mm to 297 mm), Length: 5-<br>13/16 inches to 17 inches (148 mm to 431.8 mm)                                                                                                    |

<sup>\*1</sup> Foolscap has the following four types:  $8-1/2 \times 13-1/2 \square$ ,  $8-1/2 \times 13 \square$ ,  $8-1/4 \times 13 \square$ , and  $8 \times 13 \square$ . Any one of these sizes is selectable. For details, contact your service representative.

<sup>\*2</sup> Foolscap has the following six types:  $8-1/2 \times 13-1/2 \square$ , 220 mm × 330 mm  $\square$ ,  $8-1/2 \times 13 \square$ ,  $8-1/4 \times 13 \square$ ,  $8-1/8 \times 13-1/4 \square$ , and  $8 \times 13 \square$ . Any one of these sizes is selectable. For details, contact your service representative.

\*3 Banner paper

Width: 8-1/4 to 11-11/16 inches (210 mm to 297 mm) Length: 17 to 47-1/4 inches (431.9 mm to 1200 mm) Ę

Do not load the following paper into the tray. Not observing these precautions may lead to reduced print quality, a paper jam or damage to the machine.

- Transparencies that have already been fed through the machine (even if they are still blank)
- Paper that has been printed on with a heat-transfer printer or an inkjet printer
- Folded, curled, wrinkled, or torn paper
- Paper that has been left unwrapped for a long period of time
- Damp paper, perforated paper, or paper with punched holes
- Extremely smooth or extremely rough paper, or paper with an uneven surface
- Treated paper such as carbon-backed paper, thermal paper, pressure-sensitive paper, or iron-on transfer paper
- Paper that has been decorated with foil or embossing
- Paper of a non-standard shape (paper that is not rectangular)
- Paper that is bound with glue, staples or paper clips
- Paper with labels attached
- Paper with ribbons, hooks, buttons, etc., attached
- Envelopes that have glue or release paper on the flaps or the flap-covered part of the body

#### **Paper storage**

Store paper in a cool, dark location with little humidity. If paper contains moisture, a paper jam may occur. Store the paper flat, not on its edge. Curled paper may cause a paper jam.

# 5.2 Loading Paper in Tray 1 to Tray 4

### How to load paper into Tray 1 to Tray 4

The procedure for loading paper is common between **Tray 1** to **Tray 4**. The following explains how to load paper into **Tray 1**. **Tray 3** and **Tray 4** are optional.

1 Pull out Tray 1.

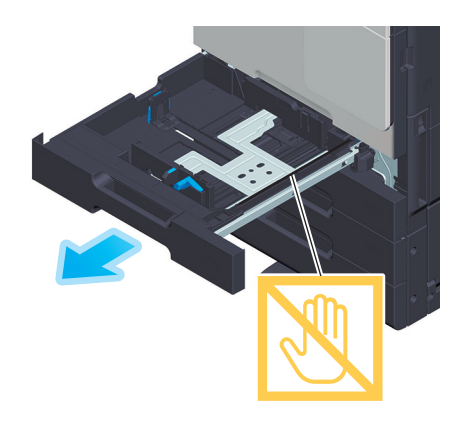

# NOTICE

Be careful not to touch the Film.

2 Slide the Lateral Guide to fit the size of the loaded paper.

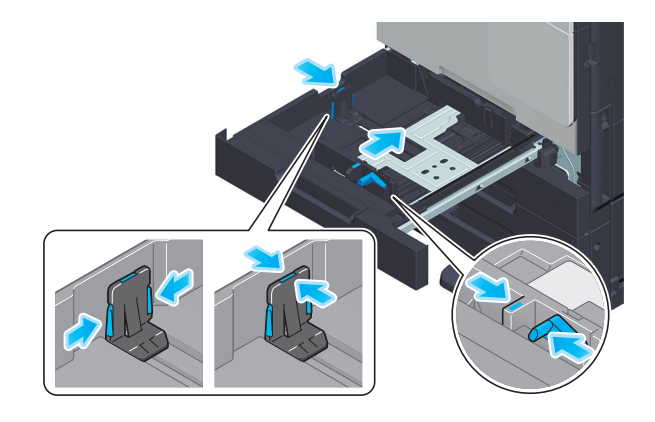

**3** Load paper into the tray with the print side facing up.

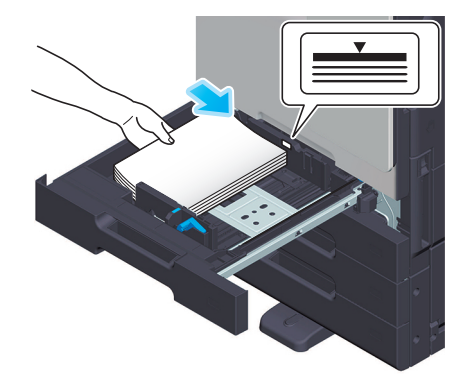

- → When printing on letterhead (paper where company names, preset text, and other text or images are already printed), load it with the print side facing down.
- → For details on the available paper, refer to page 5-2.

#### NOTICE

Do not load an excessive number of sheets such that the top of the stack is higher than the  $\checkmark$  mark.

If paper is curled, flatten it before loading it.

4 Close Tray 1.

When you change the paper type or change to custom size paper, proceed to step 5 to change the setting on this machine.

When you do not change the paper type or change to custom size paper when adding paper, you can use the current setting without making any changes.

- **5** Change tray paper settings on the Paper Settings screen.
  - → When loading paper other than plain paper, change the paper type setting. For details, refer to page 5-20.
  - → When loading custom sized paper, change the paper type setting. For details, refer to page 5-21.

# 5.3 Loading Paper into the LCT (built-in)

The following example explains how to load paper into the optional Paper Feed Cabinet PC-418 (LCT (builtin)).

1 Pull out the LCT (built-in) tray.

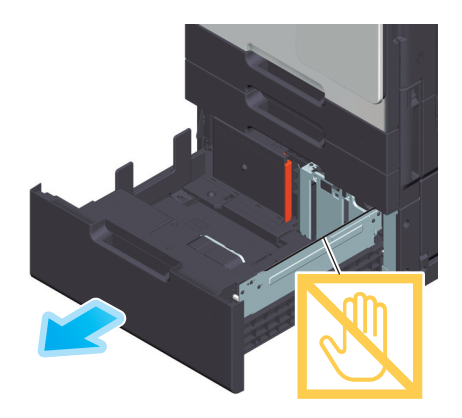

#### NOTICE

Be careful not to touch the Film.

2 Load paper into the right side of the LCT (built-in) tray so that the side to be printed faces up.

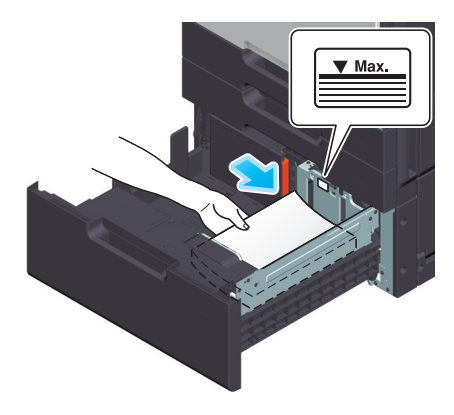

- → When printing on letterhead (paper where company names, preset text, and other text or images are already printed), load it with the print side facing down.
- → For details on the available paper, refer to page 5-2.

#### NOTICE

Do not load an excessive number of sheets such that the top of the stack is higher than the ▼ mark.

Do not load the **LCT (built-in)** tray with paper of a size other than that previously specified. When changing the paper size, contact your service representative.

If paper is curled, flatten it before loading it.

3 Load paper into the left side of the LCT (built-in) tray so that the side to be printed faces up.

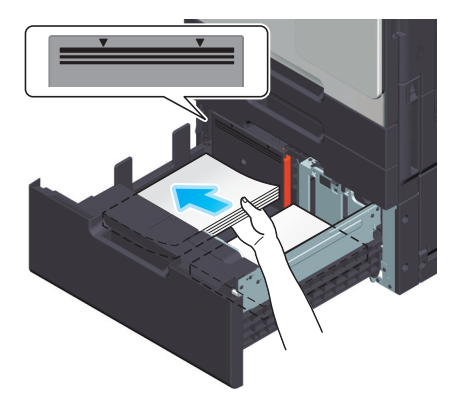

4 Close the LCT (built-in) tray.

When you change the paper type, proceed to step 5 to change the setting on this machine. When you do not change the paper type when adding paper, you can use the current setting without making any changes.

- **5** Change tray paper settings on the Paper Settings screen.
  - → When loading paper other than plain paper, change the paper type setting. For details, refer to page 5-20.

# 5.4 Loading Paper into the Bypass Tray

#### How to load paper into the Bypass Tray

When selecting a paper size other than for paper trays or printing on envelopes or transparencies, use the **Bypass Tray**.

#### NOTICE

To use the Bypass Tray, load paper and specify the paper type.

Do not load the following paper into the **Bypass Tray**. Doing so may cause a paper jam or damage to the machine.

• Folded, torn or creased paper, or bundles of sheets of different sizes

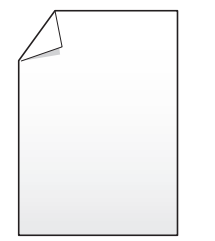

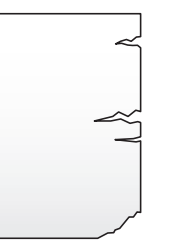

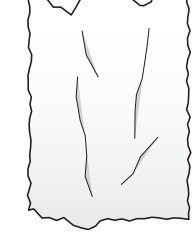

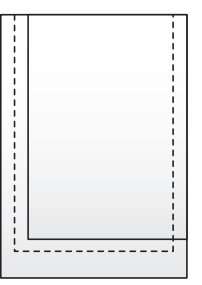

**1** Open the **Bypass Tray**.

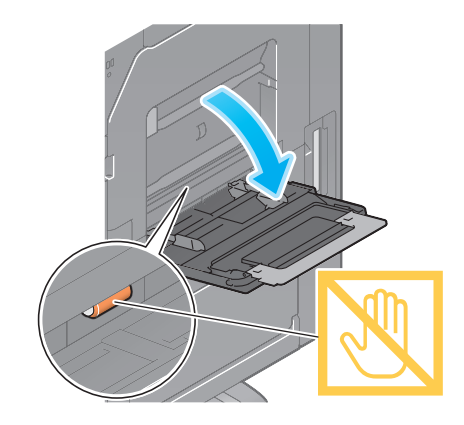

→ To load large-sized paper, pull out the Tray Extension.

#### NOTICE

Be careful not to touch the surface of the **Paper Feed Rollers** with your hand.
- **2** Load paper into the tray with the print side facing down.
  - → Insert paper into the tray until their edges are pressed against the back.

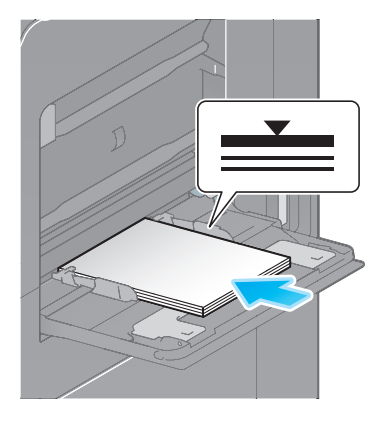

→ For details on the available paper sizes, refer to page 5-2.

#### NOTICE

Do not load an excessive number of sheets such that the top of the stack is higher than the  $\mathbf{\nabla}$  mark. If paper is curled, flatten it before loading it.

**3** Slide the Lateral Guide to fit the size of the loaded paper.

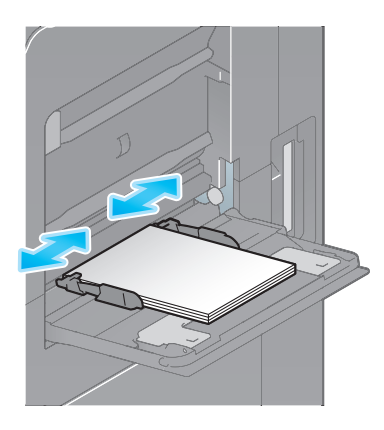

When you change the paper type or change to custom size paper, proceed to step 4 to change the setting on this machine.

When you do not change the paper type or change to custom size paper when adding paper, you can use the current setting without making any changes.

- 4 Change tray paper settings on the Paper Settings screen.
  - → When loading paper other than plain paper, change the paper type setting. For details, refer to page 5-20.
  - → When loading custom sized paper, change the paper type setting. For details, refer to page 5-21.

#### Loading postcards

Up to 20 postcards can be loaded into the tray. The following example explains how to load a postcard of 4  $\times$  6 (A6 Card).

- 1 With the print side facing down, load postcards in the 🖬 direction as shown in the figure.
  - → Insert postcards into the tray until their edges are pressed against the back.

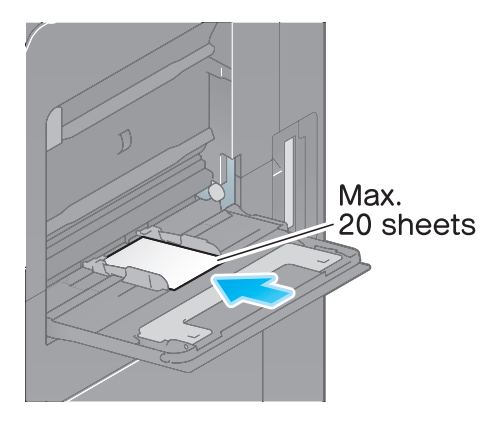

#### NOTICE

When loading postcards into the Bypass Tray, note the following points.

→ When loading curled postcards, uncurl the postcards as shown in the figure in advance.

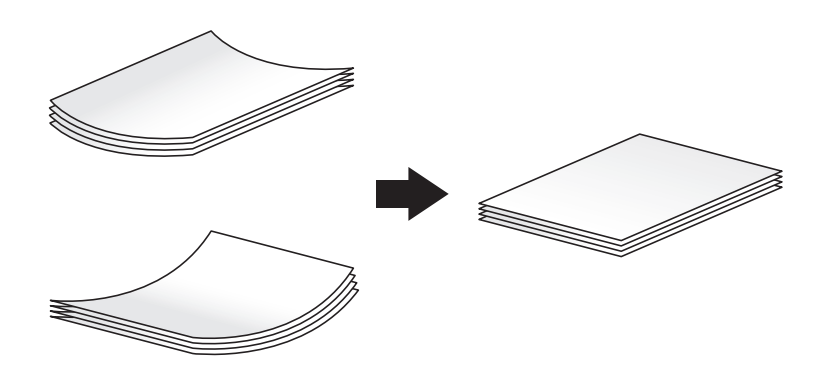

2 Slide the Lateral Guide to fit the size of the loaded paper.

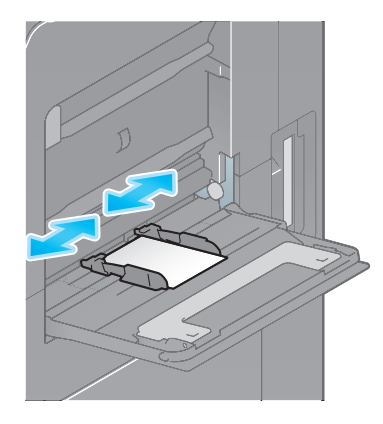

When the screen of copy mode is displayed on this machine, the screen for selecting the paper type and paper size appears.

- **3** Change tray paper settings on the Paper Settings screen.
  - → For details, refer to page 5-19.
  - → When the screen of copy mode is displayed on this machine, refer to "User's Guide[Copy Operations]/[Copy Option Settings]".

Transparency is a transparent film to project an enlarged image on the screen.

Up to 20 transparencies can be loaded into the tray.

- 1 With the print side facing down, load transparencies in the 🛛 direction as shown in the figure.
  - → Insert transparencies into the tray until their edges are pressed against the back.

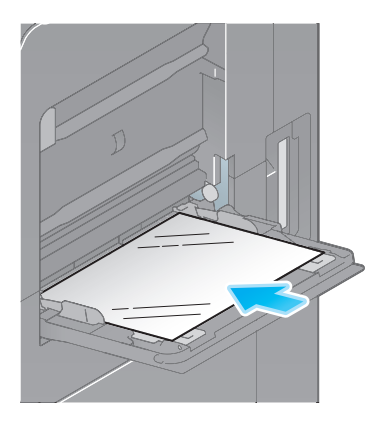

2 Slide the Lateral Guide to fit the size of the loaded paper.

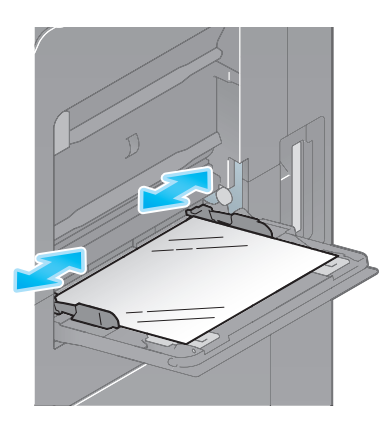

When the screen of copy mode is displayed on this machine, the screen for selecting the paper type and paper size appears.

- **3** Change tray paper settings on the Paper Settings screen.
  - → For details, refer to page 5-20.
  - → When the screen of copy mode is displayed on this machine, refer to "User's Guide[Copy Operations]/[Copy Option Settings]".
  - → Transparencies can only be printed in black. When the color function is other than black and [Transparency] is selected, check the displayed message, and tap [Yes].

#### Loading envelopes

Up to 10 envelopes can be loaded into the tray.

Image of a long envelope

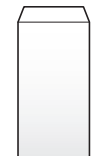

Image of a Western-style envelope

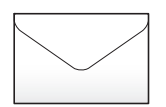

- 1 Open the **Right Door**.
- 2 Move the Fusing Adjustment Lever up to the envelope position (top).

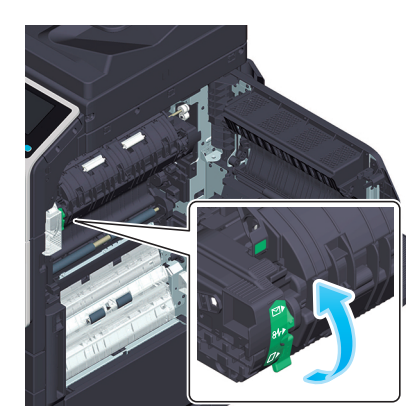

- **3** Close the **Right Door**.
- 4 Position the flap part face up, and load envelopes as shown in the figure.
  - → Insert envelopes into the tray until their edges are pressed against the back.
  - → The flap side of envelopes cannot be printed on.

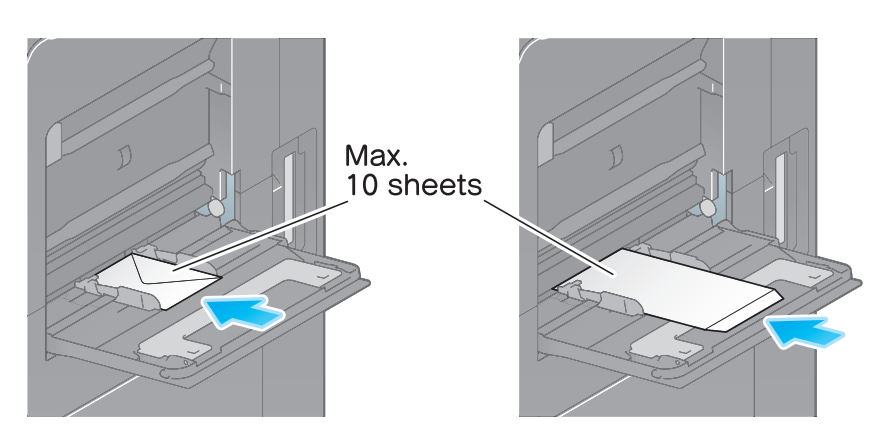

**NOTICE** When loading envelopes into the **Bypass Tray**, note the following points.

5

→ When loading envelopes, remove air from them, and securely press along the flap fold line. Otherwise, it will result in an envelope wrinkle or paper jam.

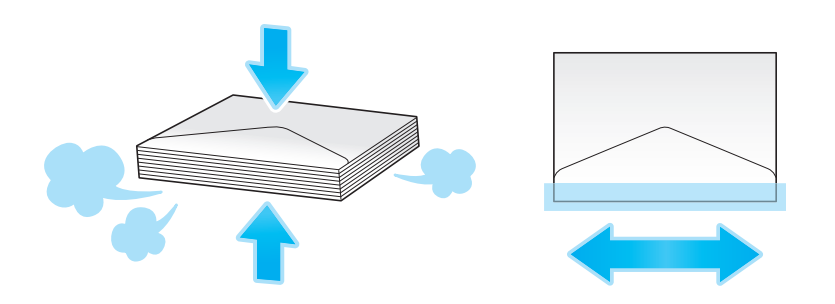

- → Do not use envelopes that have glue or release paper on the flap or the part covered by the flap on the body. Otherwise, the machine may be damaged or a failure may occur.

Slide the Lateral Guide to fit the size of the loaded paper.

When the screen of copy mode is displayed on this machine, the screen for selecting the paper type and paper size appears.

- 6 Change tray paper settings on the Paper Settings screen.
  - → For details, refer to page 5-19.
  - → When the screen of copy mode is displayed on this machine, refer to "User's Guide[Copy Operations]/[Copy Option Settings]".
  - → Various sizes of envelopes are available. Specify the correct paper size for the envelopes you have loaded.

#### NOTICE

When loading envelopes with flaps opened, also select the standard size that matches them. You do not have to measure the size of the envelope with the flap opened to set the size as a custom-sized envelope.

When envelope printing has been completed, return the **Fusing Adjustment Lever** you moved in step 2 to the normal printing position (bottom).

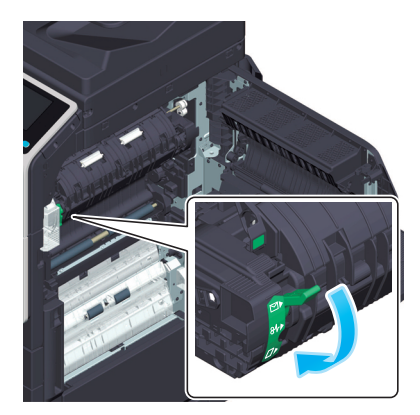

#### **≜**CAUTION

• The inside of this product has areas subject to high temperature, which may cause burns. When checking the inside of the unit for malfunctions such as a paper misfeed, do not touch the locations (around the fusing unit, etc.) which are indicated by a "Caution HOT" caution label. A burn could result.

#### Loading label sheets

A label sheet consists of the printing surface (print side), sticking layer, and pasteboard (template). Peel off the pasteboard, then you can stick the label to other objects. Up to 20 label sheets can be loaded into the tray.

- 1 With the print side facing down, load label sheets in the  $\Box$  direction as shown in the figure.
  - → Insert label sheets into the tray until their edges are pressed against the back.

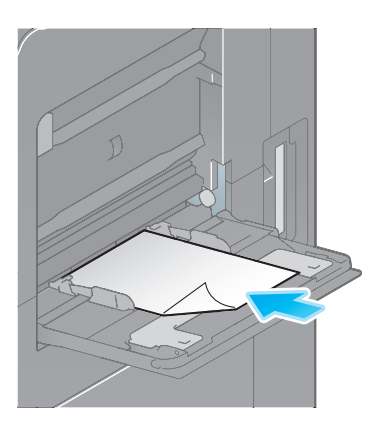

F

2 Slide the Lateral Guide to fit the size of the loaded paper.

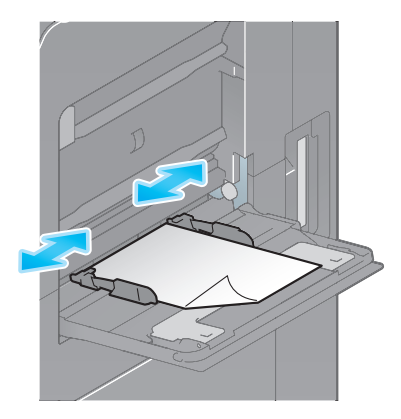

When the screen of copy mode is displayed on this machine, the screen for selecting the paper type and paper size appears.

- **3** Change tray paper settings on the Paper Settings screen.
  - → For details, refer to page 5-20.
  - → When the screen of copy mode is displayed on this machine, refer to "User's Guide[Copy Operations]/[Copy Option Settings]".

#### Loading index papers

Up to 20 index papers can be loaded into the tray.

- 1 With the print side facing down, align the tab side to the opposite side of this machine.
  - → Insert index papers into the tray until their edges are pressed against the back.

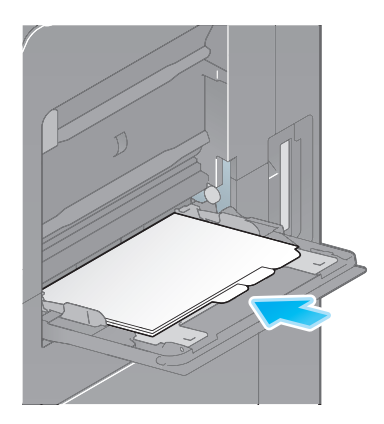

2 Slide the Lateral Guide to fit the size of the loaded paper.

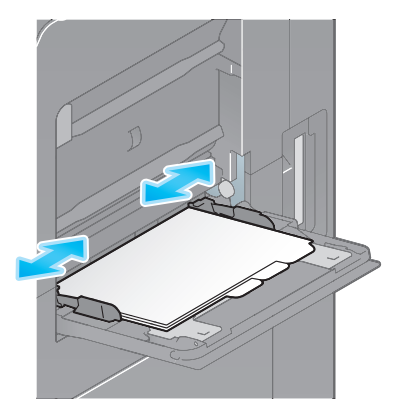

When the screen of copy mode is displayed on this machine, the screen for selecting the paper type and paper size appears.

- **3** Change tray paper settings on the Paper Settings screen.
  - → Select [Index Paper] in [Paper Type]. For details, refer to page 5-20.
  - → When the screen of copy mode is displayed on this machine, refer to "User's Guide[Copy Operations]/[Copy Option Settings]".

#### Loading banner papers

This machine prints data stored in a computer on paper that is up to 47-1/4 inches (1200 mm) in length. Up to one banner sheet can be loaded into the **Bypass Tray**.

- 1 Load paper into the tray with the print side facing down. Hold the paper edge by hand.
  - → Insert paper into the tray until their edges are pressed against the back.

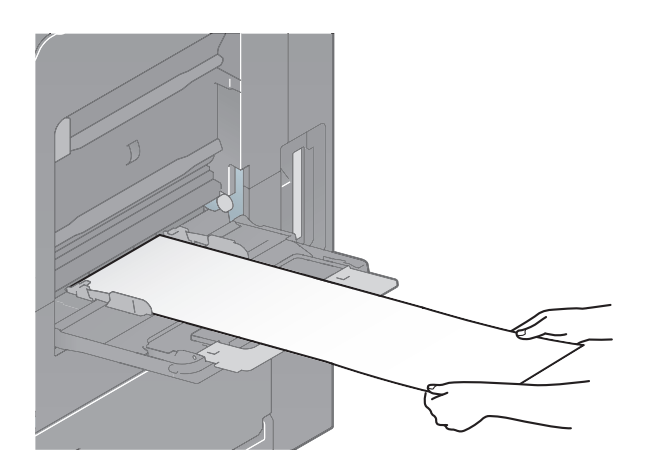

2 Slide the Lateral Guide to fit the size of the loaded paper.

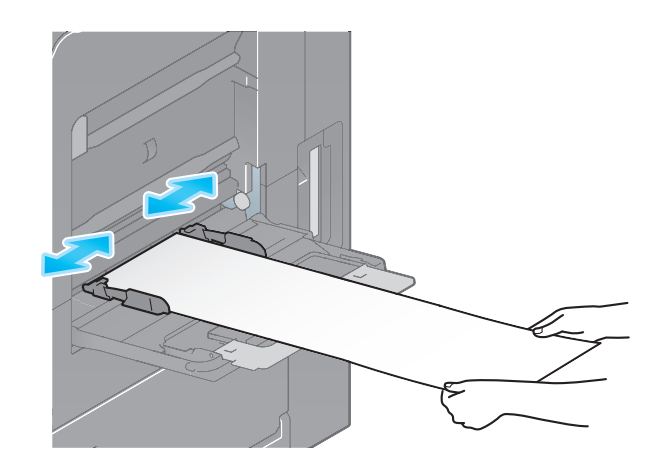

# 5.5 Changing Tray Paper Settings on the Control Panel

#### Changing the paper size

- ✔ The available paper type varies depending on the paper tray, so the displayed screen is different.
- **1** Tap [Paper] on the home screen.

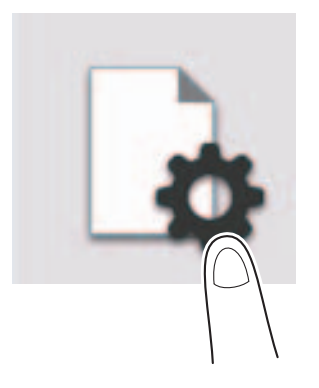

**2** Tap the tray to change paper settings.

|       |               | ¢                                   |    |
|-------|---------------|-------------------------------------|----|
|       | Paper Setting |                                     |    |
|       | Bypass        | 8½x11 ₽<br>Plain Paper<br>60-90g/m2 | >  |
| 1 2 3 | Tray 1        | 8½x11<br>Plain Paper<br>60-90g/m2   | >  |
|       | Tray 2        | 8½x11 □<br>Plain Paper<br>60-90g/m2 | >  |
|       | Tray 3        | 8½x11 □<br>Plain Paper<br>60-90g/m2 | >  |
|       |               |                                     | ОК |

- **3** In [Paper Size], specify the size of the loaded paper.
  - → Setting [Auto Detect] to ON automatically detects the size of the loaded paper.
  - → Selecting [Custom Size] from the drop-down list allows you to directly enter and specify the length and width of paper. For details, refer to page 5-21.
  - → If you select the paper size category from the drop-down list, the system jumps to the selected category.

|             |             |                          | 1<br>1<br>1<br>1<br>1<br>1<br>1<br>1<br>1<br>1<br>1<br>1<br>1<br>1<br>1<br>1<br>1<br>1<br>1 |
|-------------|-------------|--------------------------|---------------------------------------------------------------------------------------------|
|             | Bypass - Pa | aper Size.Type           |                                                                                             |
| Paper Size  | Paper T     | ype 8½x11 🛛<br>Plain Pap | er                                                                                          |
| Auto Detect |             | Inches                   | •                                                                                           |
|             | × 01/       | 8½x11 □                  | 8½x11 □                                                                                     |
| Y:11        |             | 7¼x10½ D                 | 7¼x10½ □                                                                                    |
|             |             | 5½x8½ □                  | 5½x8½ □                                                                                     |
|             |             | Cano                     | cel OK                                                                                      |

4 Tap [OK].

#### Changing the paper type

- ✓ The available paper type varies depending on the paper tray, so the displayed screen is different.
- **1** Tap [Paper] on the home screen.

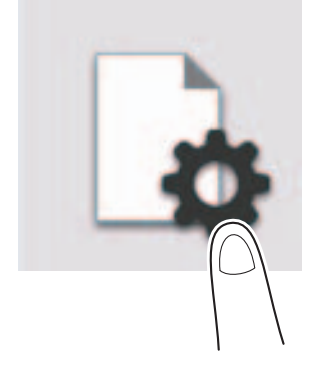

**2** Tap the tray to change paper settings.

|             |               | <u>ل</u>                            |    |
|-------------|---------------|-------------------------------------|----|
|             | Paper Setting |                                     |    |
|             | Bypass        | 8½x11 □<br>Plain Paper<br>60-90g/m2 | >  |
| 1<br>2<br>3 | Tray 1        | 8½x11 □<br>Plain Paper<br>60-90g/m2 | >  |
|             | Tray 2        | 8½x11 □<br>Plain Paper<br>60-90g/m2 | >  |
|             | Tray 3        | 8½x11 □<br>Plain Paper<br>60-90g/m2 | >  |
|             |               |                                     | ок |

- **3** In [Paper Type], specify the type of the loaded paper.
  - → For label sheet, select [Thick 1+].

|        |                                                           |           |         | [                          |     |
|--------|-----------------------------------------------------------|-----------|---------|----------------------------|-----|
|        | Ву                                                        | pass - Pa | per Siz | е.Туре                     |     |
| F      | Paper Size Paper Type 8 <sup>%</sup> x11 D<br>Plain Paper |           |         |                            |     |
|        |                                                           |           | Sta     | andard Paper               | •   |
| $\Box$ | Plain Paper<br>60-90g/m2                                  | ŝ         |         | Plain Paper+<br>91-105g/m2 | ¢   |
|        | Single Side Or<br>60-90g/m2                               | ly        |         | Special Paper<br>60-90g/m2 |     |
|        | Thick1                                                    | Ŕ         |         | Thick1+                    | (j) |
|        |                                                           |           |         | Cancel                     | ОК  |

**4** Tap [OK].

#### Tips

• When using plain paper of 15-15/16 lb to 18-5/8 lb (60 g/m<sup>2</sup> to 70 g/m<sup>2</sup>), tap the setting icon (<sup>⊗</sup>) in [Plain Paper] of [Paper Type], and set to [Alter Thickness ON]. The paper tray set to [Alter Thickness ON] is placed to a low priority level among the paper trays in which plain paper is loaded. However, if [Alter Thickness ON] is set to all paper trays, the appropriate paper tray is selected based on the priority sequence specified in [Auto Paper Tray Selection Setting] ("User's Guide[Descriptions of Functions/Utility Keys]/[Utility]").

#### Specifying the custom size

When loading custom-sized paper, directly enter the length and width of paper.

- ✓ Custom-size paper can be loaded in Tray 1, Tray 2, or Bypass Tray.
- **1** Tap [Paper] on the home screen.

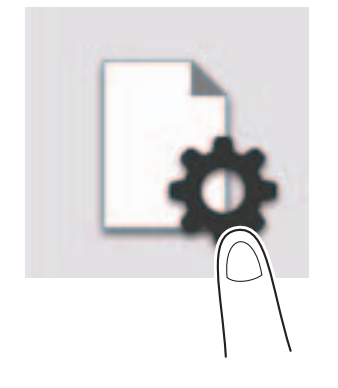

**2** Tap the tray to change paper settings.

|             |               | ¢                                   | ¥=: |
|-------------|---------------|-------------------------------------|-----|
|             | Paper Setting |                                     |     |
|             | Bypass        | 8½x11 □<br>Plain Paper<br>60-90g/m2 | >   |
|             | Tray 1        | 8½x11<br>Plain Paper<br>60-90g/m2   | >   |
| 1<br>2<br>3 | Tray 2        | 8½x11 □<br>Plain Paper<br>60-90g/m2 | >   |
|             | Tray 3        | 8½x11 □<br>Plain Paper<br>60-90g/m2 | >   |
|             |               |                                     | ок  |

**3** Tap [Custom Size] from the drop-down list of [Paper Size].

|             | Bypass - Pa | aper | Size.Type                  |   |
|-------------|-------------|------|----------------------------|---|
| Paper Size  | Paper 1     | уре  | 8½x11 D<br>Plain Paper     |   |
| Auto Detect |             |      | Inches                     | • |
| X           |             | 0    | <ul> <li>Inches</li> </ul> |   |
|             | X:8½        | 0    | Metric Sizes               |   |
|             | Y:11        | 7    | Envelope / 4x6             |   |
|             |             | _    | Other                      | - |
|             |             | 5    | Custom Size                |   |

**4** Specify the length and width of the paper.

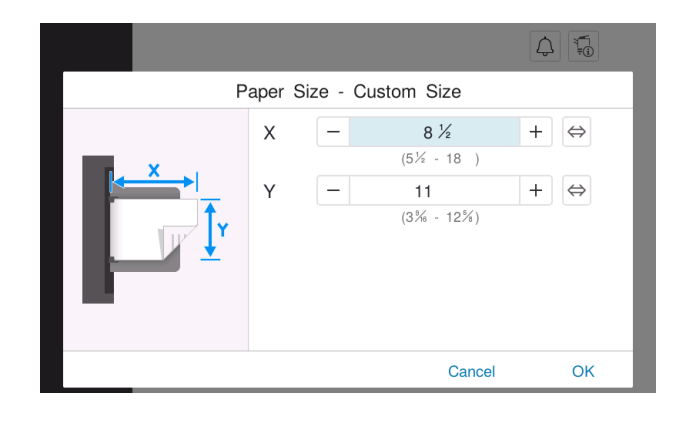

**5** Tap [OK].

[Introduction]

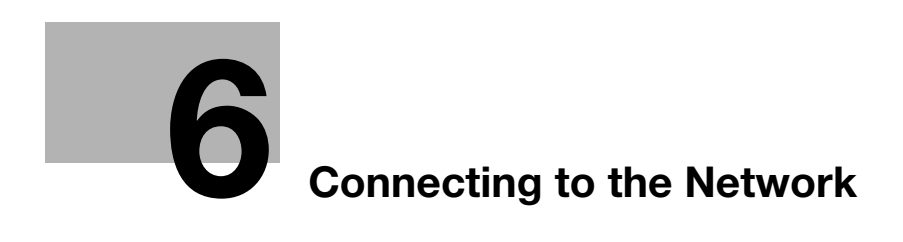

# 6 Connecting to the Network

# 6.1 Specifying the IP Address

Specify the IP address to connect this machine to the network. The IP address is compatible with IPv4 and IPv6, which can be used simultaneously. Configure the appropriate settings to suit your environment.

Select [Utility] - [Administrator] - [Network] - [TCP/IP Setting] - [TCP/IP Setting1], and configure the following settings.

| Setting         | Description                                                                                |
|-----------------|--------------------------------------------------------------------------------------------|
| [TCP/IP]        | When enabling TCP/IP, set this option to ON (default: ON).                                 |
| [Network Speed] | Select the network speed according to your environment (default: [Auto (10M/100M/1Gbps)]). |

To specify the IPv4 address, configure the following settings in [IPv4].

| Setting                        | Description                                                                                                    |
|--------------------------------|----------------------------------------------------------------------------------------------------|
| [IP Address Setting<br>Method] | Select the method to specify the IP address to this machine according to your environment (default: [Auto Setting]).<br>To manually specify the IP address, select [Manual Setting]. To automatically specify the IP address using DHCP, select [Auto Setting], and specify the automatic setting method. |
| [IP Address]                   | Enter the fixed IP address assigned to the machine when manually specifying the IP address.                                                                                                    |
| [Subnet Mask]                  | Enter the subnet mask when manually specifying it.                                                                                                    |
| [Default Gateway]              | Enter the default gateway when manually specifying it.                                                                                                    |

To specify the IPv6 address, configure the following settings in [IPv6].

| Setting              | Description                                                                                                    |
|----------------------|----------------------------------------------------------------------------------------------------|
| [IPv6]               | When using IPv6, set this option to ON (default: ON).                                                                                                    |
| [Auto IPv6 Setting]  | When automatically specifying the IPv6 global address, set this option to ON (default: ON).<br>The IPv6 global address is automatically set based on the prefix length notified from the router and the MAC address of this machine. |
| [DHCPv6 Setting]     | When automatically specifying the IPv6 global address using DHCPv6, set this option to ON (default: ON).                                                                                                    |
| [Link-Local Address] | Displays the link-local address. The link-local address is automatically speci-<br>fied from the MAC address of this machine.                                                                                                    |
| [Global Address]     | Enter the IPv6 global address when manually specifying it.                                                                                                    |
| [Prefix Length]      | Enter the prefix length of the IPv6 global address between 1 and 128 when manually specifying it.                                                                                                    |
| [Gateway Address]    | Enter the gateway address when manually specifying it.                                                                                                    |

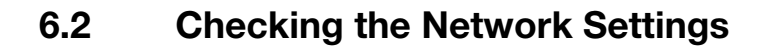

#### Checking the LAN cable connection

Check that a LAN cable connected to the network is connected to the LAN port of this machine.

### **Confirming the IP address**

Select [Utility] - [Device Information], and confirm the IP address of this machine.

[Introduction]

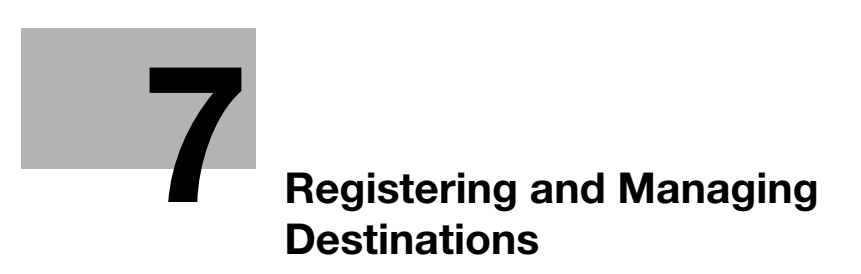

# 7 Registering and Managing Destinations

# 7.1 Available Destination Types

This machine allows you to register the following types of destinations.

| Туре         | Description                                                                                                    |
|--------------|----------------------------------------------------------------------------------------------------|
| Address Book | Register destination information. This will save you the trouble of entering des-<br>tination information each time you send data. You can register up to 2000 one-<br>touch destinations in the address book.    |
| Group        | Register the registered address book as a group. This is a convenient way to broadcast data. You can register up to 100 group destinations in the address book.                                                   |
| Program      | Register a combination of address information and option settings in a pro-<br>gram. As needed, you can register only option settings, excluding destination<br>information. You can register up to 400 programs. |

# 7.2 Registering Address Book

#### **Registering E-mail address**

- 1 Tap [Utility] [Utility] [Store Address] [Address Book] [New Registration].
- 2 In [Select Destination], select [E-mail].
- **3** Enter destination information.

| Setting  | Description                                                                                                    |
|----------|----------------------------------------------------------------------------------------------------|
| [No.]    | Destination registration number. Select [Use opening number] to automatically assign the smallest available number. When you want to specify a number, select [Input directly] and then enter a number.                                                                 |
| [Name]   | Enter the destination name (using up to 24 characters).                                                                                                    |
| [Index]  | Select an index to search for a destination using the registered name.<br>For a frequently used destination, select the [Main] check box. The destina-<br>tions are displayed on the destination selection screen, enabling the user to<br>easily select a destination. |
| [E-mail] | Enter the E-mail address of the destination (using up to 320 characters, excluding spaces).                                                                                                    |

### 4 Тар [ОК].

#### **Registering an SMB destination**

- 1 Tap [Utility] [Utility] [Store Address] [Address Book] [New Registration].
- 2 In [Select Destination], select [SMB].

#### **3** Enter destination information.

| Setting            | Description                                                                                                    |
|--------------------|----------------------------------------------------------------------------------------------------|
| [No.]              | Destination registration number. Select [Use opening number] to automatically assign the smallest available number. When you want to specify a number, select [Input directly] and then enter a number.                                                                                                    |
| [Name]             | Enter the destination name (using up to 24 characters).                                                                                                    |
| [Index]            | Select an index to search for a destination using the registered name.<br>For a frequently used destination, select the [Main] check box. The destina-<br>tions are displayed on the destination selection screen, enabling the user to<br>easily select a destination.                                                                                                    |
| [Host Address]     | <ul> <li>Enter the destination computer name (host name) or full computer name (FQDN) (using up to 253 bytes).</li> <li>If you cannot specify the computer name or full computer name, enter the IP address.</li> <li>Example to enter the computer name (host name): "HOME-PC"</li> <li>Example to enter the full computer name (FQDN): "host1.test.local"</li> <li>Example to enter the IP address (IPv4): "192.168.1.1"</li> <li>Example to enter the IP address (IPv6): "fe80::220:6bff:fe10:2f16"</li> </ul> |
| [Check Connection] | Check whether or not the host name you specified in [Host Address] exists.                                                                                                    |
| [File Path]        | <ul> <li>Enter the shared folder name of the host specified in [Host Address] (using up to 255 bytes).</li> <li>Example to enter the folder name: "scan"</li> <li>Example to enter the folder name in the folder: "scan\document"</li> </ul>                                                                                                    |

| Setting            | Description                                                                                                    |
|--------------------|----------------------------------------------------------------------------------------------------|
| [Host Name Search] | <ul> <li>Searches for the host name to be applied to [Host Address]. To search for the host name, specify a group name.</li> <li>[Group Name]: Displays the name of the group to which the user belongs by default. To change the group name, select [Edit], and enter the desired group name (using up to 15 characters). After entering the group name, specify search conditions, and start Search.</li> <li>[Host Name]: Enter the target host name (using up to 15 characters). After entering the host name, specify search conditions, and start Search.</li> </ul> |
| [User ID]          | Enter the name of a user with folder access rights (using up to 64 characters).                                                                                                    |
| [Password]         | Enter the password (using up to 64 characters, excluding double quotation mark ") to access the folder.                                                                                                    |
| [Reference]        | <ul> <li>Specify the shared folder of the desired computer by reference to the network.</li> <li>When the authentication screen appears, enter the name and password of the user who has privileges to access the shared folder. After authentication, [Host Address] or [File Path] is set automatically.</li> <li>The Reference function may fail under the following conditions.</li> <li>512 or more workgroups or computers are on the network (subnet) connected to this machine.</li> <li>The machine is connected to the IPv6 environment.</li> </ul>              |

4 Тар [ОК].

# **Registering an FTP destination**

- 1 Tap [Utility] [Utility] [Store Address] [Address Book] [New Registration].
- 2 In [Select Destination], select [FTP].
- **3** Enter destination information.

| Setting        | Description                                                                                                    |  |  |
|----------------|----------------------------------------------------------------------------------------------------|--|--|
| [No.]          | Destination registration number. Select [Use opening number] to automatically assign the smallest available number. When you want to specify a number, select [Input directly] and then enter a number.                                                                                           |  |  |
| [Name]         | Enter the destination name (using up to 24 characters).                                                                                                    |  |  |
| [Index]        | Select an index to search for a destination using the registered name.<br>For a frequently used destination, select the [Main] check box. The destina-<br>tions are displayed on the destination selection screen, enabling the user to<br>easily select a destination.                           |  |  |
| [Host Address] | <ul> <li>Enter the destination host name or IP address (using up to 253 bytes).</li> <li>Example to enter the host name: "host.example.com"</li> <li>Example to enter the IP address (IPv4): "192.168.1.1"</li> <li>Example to enter the IP address (IPv6): "fe80::220:6bff:fe10:2f16"</li> </ul> |  |  |
| [File Path]    | <ul> <li>Enter the folder name of the host specified in [Host Address] (using up to 127 bytes). When not specifying the folder name, enter only "/".</li> <li>Example to enter the folder name: "scan"</li> <li>Example to enter the folder name in the folder: "scan/document"</li> </ul>        |  |  |
| [User ID]      | If authentication is required in the FTP server, enter the available user name to log in (using up to 64 characters).                                                                                                    |  |  |
| [Password]     | Enter the password (using up to 64 characters, excluding double quotation marks ").                                                                                                    |  |  |
| [anonymous]    | When authentication is not required in the FTP server, set this option to ON (default: OFF).                                                                                                    |  |  |
| [PASV Mode]    | When the PASV mode is used in your environment, set this option to ON (default: OFF).                                                                                                    |  |  |
| [Proxy]        | When a proxy server is used in your environment, set this option to ON (default: OFF).                                                                                                    |  |  |
| [Port No.]     | If necessary, change the port number (default: [21]).                                                                                                    |  |  |

4 Тар [ОК].

## **Registering a WebDAV destination**

- 1 Tap [Utility] [Utility] [Store Address] [Address Book] [New Registration].
- 2 In [Select Destination], select [WebDAV].
- **3** Enter destination information.

| Setting        | Description                                                                                                    |  |  |
|----------------|----------------------------------------------------------------------------------------------------|--|--|
| [No.]          | Destination registration number. Select [Use opening number] to automatically assign the smallest available number. When you want to specify a number, select [Input directly] and then enter a number.                                                                                           |  |  |
| [Name]         | Enter the destination name (using up to 24 characters).                                                                                                    |  |  |
| [Index]        | Select an index to search for a destination using the registered name.<br>For a frequently used destination, select the [Main] check box. The destina-<br>tions are displayed on the destination selection screen, enabling the user to<br>easily select a destination.                           |  |  |
| [Host Address] | <ul> <li>Enter the destination host name or IP address (using up to 253 bytes).</li> <li>Example to enter the host name: "host.example.com"</li> <li>Example to enter the IP address (IPv4): "192.168.1.1"</li> <li>Example to enter the IP address (IPv6): "fe80::220:6bff:fe10:2f16"</li> </ul> |  |  |
| [File Path]    | <ul> <li>Enter the folder name of the host specified in [Host Address] (using up to 127 bytes).</li> <li>Example to enter the folder name: "scan"</li> <li>Example to enter the folder name in the folder: "scan/document"</li> </ul>                                                             |  |  |
| [User ID]      | Enter the name of a user with folder access rights (using up to 64 characters).                                                                                                    |  |  |
| [Password]     | Enter the password (using up to 64 characters, excluding double quotation mark ") to access the folder.                                                                                                    |  |  |
| [SSL Settings] | When SSL is used in your environment, set this option to ON (default: OFF). Setting this option to ON changes [Port No.] to [443].                                                                                                    |  |  |
| [Proxy]        | When a proxy server is used in your environment, set this option to ON (default: OFF).                                                                                                    |  |  |
| [Port No.]     | If necessary, change the port number (default: [80]).                                                                                                    |  |  |

#### **4** Tap [OK].

#### **Registering a User Box destination**

- 1 Tap [Utility] [Utility] [Store Address] [Address Book] [New Registration].
- 2 In [Select Destination], select [User Box].
- **3** Enter destination information.

| Setting        | Description                                                                                                    |  |
|----------------|----------------------------------------------------------------------------------------------------|--|
| [No.]          | Destination registration number. Select [Use opening number] to automatically assign the smallest available number. When you want to specify a number, select [Input directly] and then enter a number.                                                                 |  |
| [Name]         | Enter the destination name (using up to 24 characters).                                                                                                    |  |
| [Index]        | Select an index to search for a destination using the registered name.<br>For a frequently used destination, select the [Main] check box. The destina-<br>tions are displayed on the destination selection screen, enabling the user to<br>easily select a destination. |  |
| [User Box No.] | Select the User Box number of the destination in [Search from List].<br>If the User Box is already known, you can manually enter the User Box number.                                                                                                    |  |

[Introduction]

4 Тар [ОК].

# Registering a fax address

- 1 Tap [Utility] [Utility] [Store Address] [Address Book] [New Registration].
- 2 In [Select Destination], select [Fax].
- **3** Enter destination information.

| Setting                      | Description                                                                                                    |  |  |  |
|------------------------------|----------------------------------------------------------------------------------------------------|--|--|--|
| [No.]                        | Destination registration number. Select [Use opening number] to automatically assign the smallest available number. When you want to specify a number, select [Input directly] and then enter a number.                                                                                                    |  |  |  |
| [Name]                       | Enter the destination name (using up to 24 characters).                                                                                                    |  |  |  |
| [Index]                      | Select an index to search for a destination using the registered name.<br>For a frequently used destination, select the [Main] check box. The destina-<br>tions are displayed on the destination selection screen, enabling the user to<br>easily select a destination.                                                                                                    |  |  |  |
| [Destination]                | <ul> <li>Enter the destination fax number (using up to 38 digits, including symbols #, *, -, and characters T, P, and E).</li> <li>[T] or [*]: Enter the fax number when issuing a push signal in dial-up line mode (while [Dialing Method] is set to [10pps] or [20pps]).</li> <li>[P]: Enter this when you want to insert a wait time between dials.</li> <li>[-]: Enter this to separate a dial number. It does not affect the dialing of the number.</li> <li>[E-]: Enter the registered outside line number in PBX environment. Enter this when [PBX Connection Setting] ("User's Guide[Descriptions of Functions/Utility Keys]/[Administrator]") is set to ON.</li> </ul>                                                                                                    |  |  |  |
| [Confirm Fax Number]         | Enter the fax number again.<br>This option is displayed when [Function ON/OFF Setting] - [Confirm Address<br>(Register)] ("User's Guide[Descriptions of Functions/Utility Keys]/[Administra-<br>tor]") is set to ON.                                                                                                    |  |  |  |
| [Communication Set-<br>ting] | <ul> <li>If necessary, specify how to send a fax to a destination you want to register.<br/>You may change the settings you made here before sending a fax.</li> <li>[V34 Off]: V.34 is a communication mode used for super G3 fax communication. When the remote machine or this machine is connected to a telephone line via PBX, however, you may not establish a communication in the super G3 mode depending on telephone line conditions. In this case, it is recommended that you turn the V.34 mode off to send data.</li> <li>[ECM Off]: ECM is an error correction mode defined by ITU-T (International Telecommunication Union - Telecommunication Standardization Sector). Fax machines equipped with the ECM feature communicate with each other, confirming that the sent data is free of errors. This prevents image blurring caused by telephone line noise.</li> <li>The communication time can be reduced by setting ECM to OFF for transmission. However, an image error or communication error may occur depending on the specified communication time value, so change the value to suit conditions.</li> <li>[International Communication]: Used to send a fax to areas where communication conditions are poor. Faxes are sent at a lower speed.</li> <li>[Check Destination]: The fax number specified for fax is checked against the destination fax number (CSI) and the fax is sent only when they match.</li> </ul> |  |  |  |

### **4** Tap [OK].

### Registering an Internet fax destination

- Tap [Utility] [Utility] [Store Address] [Address Book] [New Registration].
- 2 In [Select Destination], select [Internet Fax].
- [Introduction]

**3** Enter destination information.

| Setting            | Description                                                                                                    |
|--------------------|----------------------------------------------------------------------------------------------------|
| [No.]              | Destination registration number. Select [Use opening number] to automatically assign the smallest available number. When you want to specify a number, select [Input directly] and then enter a number.                                                                 |
| [Name]             | Enter the destination name (using up to 24 characters).                                                                                                    |
| [Index]            | Select an index to search for a destination using the registered name.<br>For a frequently used destination, select the [Main] check box. The destina-<br>tions are displayed on the destination selection screen, enabling the user to<br>easily select a destination. |
| [E-mail]           | Enter the E-mail address of the destination (using up to 320 characters, excluding spaces).                                                                                                    |
| [Fax Resolution]   | Select the resolution that is available for the recipient machine.                                                                                                    |
| [Paper Size]       | Select the paper size that is available for the recipient machine.                                                                                                    |
| [Compression Type] | Select a compression type that is available for the recipient machine.                                                                                                    |

4 Тар [ОК].

#### Registering an IP address fax destination

- 1 Tap [Utility] [Utility] [Store Address] [Address Book] [New Registration].
- 2 In [Select Destination], select [IP Address Fax].
- **3** Enter destination information.

| Setting                       | Description                                                                                                    |  |  |
|-------------------------------|----------------------------------------------------------------------------------------------------|--|--|
| [No.]                         | Destination registration number. Select [Use opening number] to automatically assign the smallest available number. When you want to specify a number, select [Input directly] and then enter a number.                                                                                                    |  |  |
| [Name]                        | Enter the destination name (using up to 24 characters).                                                                                                    |  |  |
| [Index]                       | Select an index to search for a destination using the registered name.<br>For a frequently used destination, select the [Main] check box. The destina-<br>tions are displayed on the destination selection screen, enabling the user to<br>easily select a destination.                                                                                                    |  |  |
| [Destination Type]            | Select the format to specify the destination address (default: [IP Address]).                                                                                                    |  |  |
| [Address]                     | <ul> <li>Enter the destination address.</li> <li>If [IP Address] is selected for [Destination Type], enter the destination IP address.<br/>Example to enter the IP address (IPv4): "192.168.1.1"<br/>Example to enter the IP address (IPv6): "fe80::220:6bff:fe10:2f16"</li> <li>If [Host Name] is selected for [Destination Type], enter the destination host name.<br/>Example to enter the host name: "host.example.com" (Include the domain name to enter.)</li> <li>If [E-mail Address] was selected for [Destination Type], enter the destination E-mail address. To specify a destination using an E-mail address, enter the recipient's IP address following "ipaddrfax@". To enter an IP address, enclose it with brackets [].<br/>Example to enter the IP address (IPv4): "ipaddrfax@[192.168.1.1]"<br/>Example to enter the IP address (IPv6): "ipad-drfax@[fe80::220:6bff:fe10:2f16]"<br/>The host name cannot be entered following the "@" symbol of the E-mail address.</li> </ul> |  |  |
| [Port No.]                    | If necessary, change the port number (default: [25]).                                                                                                    |  |  |
| [Destination Machine<br>Type] | Select whether the destination machine supports the color mode (default: [Mo-<br>no Model]).                                                                                                    |  |  |

**4** Tap [OK].

### Registering an IP fax (SIP) destination

- 1 Tap [Utility] [Store Address] [Address Book] [New Registration].
- 2 In [Select Destination], select [IP-FAX(T38)].
- **3** Enter destination information.

| Setting                     | Description                                                                                                    |  |  |
|-----------------------------|----------------------------------------------------------------------------------------------------|--|--|
| [No.]                       | Destination registration number. Select [Use opening number] to automatically assign the smallest available number. When you want to specify a number, select [Input directly] and then enter a number.                                                                                                    |  |  |
| [Name]                      | Enter the destination name (using up to 24 characters).                                                                                                    |  |  |
| [Index]                     | Select an index to search for a destination using the registered name.<br>For a frequently used destination, select the [Main] check box. The destina-<br>tions are displayed on the destination selection screen, enabling the user to<br>easily select a destination.                                                                                                 |  |  |
| [Destination Type]          | <ul> <li>Select the format to specify the destination (default: [Direct method]).</li> <li>[Direct method]: Enter the destination's host name or IP address. Select this option when directly calling the destination.</li> <li>[SIP server method]: Specify SIP-URI of the destination. Select this option when calling the destination via the SIP server.</li> </ul> |  |  |
| [IP Address (Host<br>Name)] | <ul> <li>Enter the destination's host name or IP address.</li> <li>Example to enter the host name: "host.example.com" (Include the domain name to enter.)</li> <li>Example to enter the IP address (IPv4): "192.168.1.1"</li> <li>Example to enter the IP address (IPv6): "fe80::220:6bff:fe10:2f16"</li> </ul>                                                         |  |  |
| [Port No.]                  | If necessary, change the port number (default: [5060]).                                                                                                    |  |  |
| [SIP-URI/SIP User<br>Name]  | Enter the destination's SIP-URI.<br>Entry example: "sip:abc@example.com"<br>When only the SIP user name is entered, the SIP domain name of this machine<br>is used as the destination's domain name.                                                                                                    |  |  |
| [Connection Mode]           | Select the transport protocol (default: [UDP]).                                                                                                    |  |  |

**4** Tap [OK].

# 7.3 Registering a Group

- ✓ To register a group, you must register the one-touch destinations to be added to the group in advance.
- 1 Tap [Utility] [Utility] [Store Address] [Group] [New Registration].
- **2** Enter destination information.

| Setting             | Description                                                                                                    |  |  |  |
|---------------------|----------------------------------------------------------------------------------------------------|--|--|--|
| [Name]              | Enter the destination name (using up to 24 characters).                                                                                                    |  |  |  |
| [Index]             | Select an index to search for a destination using the registered name.<br>For a frequently used destination, select the [Main] check box. The destina-<br>tions are displayed on the destination selection screen, enabling the user to<br>easily select a destination. |  |  |  |
| [Scan/Fax Address]  | Select the one-touch destinations you want to include in the group from [Search from List].<br>You can register up to 500 one-touch destinations in a group. If necessary, different types of one-touch destinations can be registered as one group.                    |  |  |  |
| [Check Destination] | Allows you to view one-touch destinations registered in a group.                                                                                                    |  |  |  |

### **3** Tap [OK].

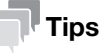

The IP fax (SIP) address cannot be registered in a group with other addresses.

# 7.4 Using the Address Book

Register or edit an address in [Address Book] of the home screen.

This section describes how to register a new address.

**1** Tap [Address Book] on the home screen.

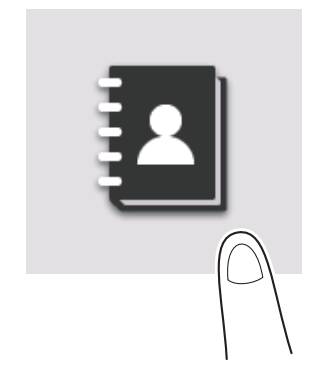

#### **2** Tap [New].

| No. 🗸  | Address Typ | Name    | Address         | Address Type |
|--------|-------------|---------|-----------------|--------------|
| PE0001 | 🖂 E-mail    | e-mail1 | r-weit/Next and |              |
| PE0006 | 🖂 E-mail    | e-mail2 | r-weit@Mext.and | •            |
| PF0002 | E FTP       | ftp1    | Nucleosity and  | _            |
| PG0001 | 🔯 Group     | group1  |                 |              |
| PS0003 | SMB         | smb1    | Number Specific |              |
| PW0004 | WebDAV      | webdav1 | (Real Real      |              |

- **3** In [Address Type], select the type of the address to register.
- 4 Enter address information, and tap [Register].
  - → The registered contents are the same as when using Utility. For details, refer to page 7-3.

#### Tips

- To confirm the setting of the registered address, select the registered name, and tap [Check Job Setting].
- To change the setting of the registered address, select the registered name, and tap [Edit].
- To delete the registered address, select the registered name, and tap [Delete].

# 7.5 Managing Destinations (for the administrator)

#### 7.5.1 Exporting/importing destination information

#### **Exporting destination information**

Destination information registered in this machine can be backed up in your computer or the SMB sharing folder as a file. If the file is exported in CSV format, you can edit destination information using the spreadsheet software.

To export information, use **Web Connection**. For details, refer to "User's Guide[Web Management Tool]/[Managing the Machine Status]".

#### Importing destination information

If the exported destination information is edited using the spreadsheet software before imported, you can update destination information of this machine. Also, if the exported destination information is imported to another device, you can copy destination information of this machine to another device.

To import destination information, use **Web Connection**. For details, refer to "User's Guide[Web Management Tool]/[Managing the Machine Status]".

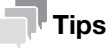

To import the exported destination information to another device, the model of the export device must be the same as that of the import device.

### 7.5.2 Printing the destination information list

#### Printing the address book list

Print the list of address books (Address Book List) registered on this machine.

- Tap [Utility] [Administrator] [Store Address] [One-Touch/User Box Registration List] [Address Book List].
- 2 Select whether to print destinations within the specified range or print all destinations.
  - → [Print Selection]: Select this option to specify the destination range and print destinations in the specified range. If you select [Print Selection], proceed to step 4.
  - → [Print All]: Select this option to print all destinations. If you select [Print All], proceed to step 5.
- **3** Specify the type and range of destinations to be printed.
  - → If you select [Specify] in [List Output Number], specify the range of destinations to be printed in [Starting Destination No.] (registered number of a destination) and [Number of Destinations].
  - → If you select [All] in [List Output Number], all destinations of the type selected in [Print Destination List by Type] are printed.
- 4 Tap [Print Address Book List].
- **5** Select the original feed tray for print sheets and the side to be printed, then tap [Start]. List printing starts.

#### Printing the group list

Print a list of group destinations (Group List) registered on this machine.

1 Tap [Utility] - [Administrator] - [Store Address] - [One-Touch/User Box Registration List] - [Group Address List].

-

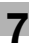

- **2** Specify the type and range of destinations to be printed.
  - → If you select [Specify] in [List Output Number], specify the range of destinations to be printed in [Starting Destination No.] (registered number of a destination) and [Number of Destinations].
  - → If you select [All] in [List Output Number], all groups are printed.
- **3** Tap [Print Group List].
- 4 Select the original feed tray for print sheets and the side to be printed, then tap [Start]. List printing starts.

#### Printing the program list

Print a list of program destinations (Program List) registered on this machine.

- Tap [Utility] [Administrator] [Store Address] [One-Touch/User Box Registration List] [Program List].
- **2** Select the type of programs to be printed.
  - → [One-Touch]: Select this option to print programs with the address book being registered.
  - → [Group]: Select this option to print programs with a group being registered.
  - → [Direct Input (Individual)]: Select this option to print programs in which destinations are registered using Direct Input.
  - → [Direct Input (ALL)]: Select this option to print all programs in which destinations are registered using Direct Input. If you select [Direct Input (ALL)], proceed to step 5.
- **3** Specify the range of programs to be printed.
  - → If you select [Specify] in [List Output Number], specify the range of programs to be printed in [Starting Destination No.] (registered number of a program) and [Number of Destinations].
  - → If you select [All] in [List Output Number], all programs of the type selected in step 3 are printed. If you select [Direct Input (Individual)] in step 3, select the type of destinations to be printed by [Print Destination List by Type].
- **4** Tap [Print Program List].
- **5** Select the original feed tray for print sheets and the side to be printed, then tap [Start].

List printing starts.

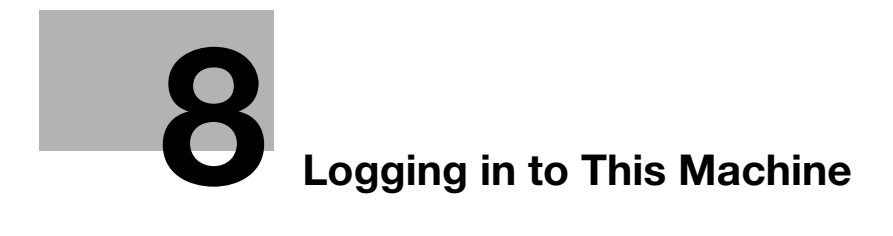

# 8 Logging in to This Machine

# 8.1 When User Authentication is Enabled:

When user authentication is enabled on this machine, the login screen is displayed. Enter the user name and the password, and perform user authentication.

- ✔ The contents of the login screen may vary depending on the authentication setting of this machine.
- ✓ If Public User Access (unregistered users) is enabled, you can tap [Used by public user] on the login screen to operate this machine without authentication.
- 1 Enter the user name and password.

| Login            | Job List           | ]         |             | $(\mathbf{i})$ |
|------------------|--------------------|-----------|-------------|----------------|
|                  |                    | Used by p | ublic user> | •              |
| ID & Print       | Logout after Print |           | v           |                |
| Operation Rights | User               |           | Ŧ           |                |
| User Name        |                    |           |             |                |
| Password         |                    |           |             |                |
| Server Name      | Main Unit          |           |             |                |
|                  |                    | Clear     | Login       |                |

- 2 When [Server Name] is displayed, select the server to perform authentication.
  - → The default authentication server is selected by default.
- **3** When [Operation Rights] is displayed, select the login user's operation privileges.
  - → To log in as a registered user, select [User].
  - → To log in as an administrator, select [Administrator].
  - → To log in as a User Box administrator, select [User Box Administrator].
- 4 When [Authentication Method] is displayed, select the authentication method.
- **5** Tap [Login].

When authentication succeeds, you can operate this machine. The user name is displayed on the screen during login.

If the login screen for account track is displayed, perform account track after this. For details on the account track operation, refer to page 8-4.

- 6 When the target operation is completed, select the Access key () to log out.
  - → If this machine is left for a certain period of time during login (default: [1] min.), you are logged out automatically.
- 7 Tap [Yes] on the logout confirmation screen.

#### Tips

- If you select [Administrator] or [User Box Administrator] in [Operation Rights] to log in, it cancels the functional restrictions and the maximum number of printed sheets that are set to the registered user.
- When [Administrator] is selected in [Operation Rights] to log in, administrator settings can be displayed without entering the administrator password.

- Related setting (for the administrator)
   [Administrative Setting] [User Name List] ("User's Guide[Descriptions of Functions/Utility Keys]/[Administrator]")
- [User/Account Common Setting] [Logout Confirmation Display Setting] ("User's Guide[Descriptions of Functions/Utility Keys]/[Administrator]")

# 8.2 When Account Track is Enabled:

When account track is enabled on this machine, the login screen is displayed. Enter the account name and the password to perform account track.

- ✓ The contents of the login screen may vary depending on the authentication setting of this machine.
- **1** Enter the account name and password.
  - → When performing account track using only the password, the keypad is displayed on the login screen. If the password is numeral alone, it is possible to enter the password using the keypad. If the password contains a character, tap the [Password] entry area, and then enter the password.

| Login        | Job List |       | ¢ 50 i |
|--------------|----------|-------|--------|
|              |          |       |        |
| Account Name |          |       |        |
| Password     |          |       |        |
|              |          |       |        |
|              |          |       |        |
|              |          |       |        |
|              |          |       |        |
|              |          | Clear | Login  |

#### 2 Tap [Login].

When authentication succeeds, you can operate this machine. The account name is displayed on the screen during the log in process. When user authentication and account track are enabled together, the user name is displayed on the screen.

- 3 When the target operation is completed, select the Access key () to log out.
  - → If this machine is left for a certain period of time during login (default: [1] min.), you are logged out automatically.
- 4 Tap [Yes] on the logout confirmation screen.

#### Related setting (for the administrator)

 [User/Account Common Setting] - [Logout Confirmation Display Setting] ("User's Guide[Descriptions of Functions/Utility Keys]/[Administrator]")

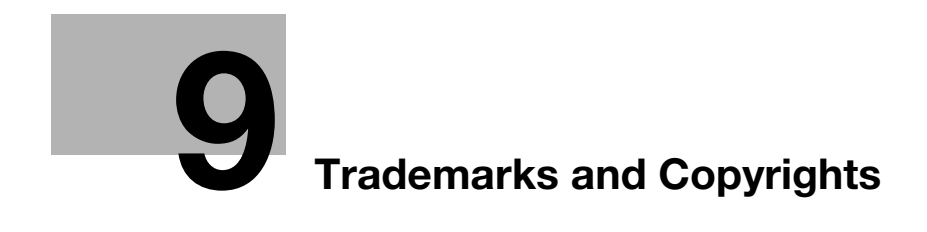

# 9 Trademarks and Copyrights

#### **Trademark acknowledgements**

Mozilla and Firefox are trademarks of the Mozilla Foundation.

Microsoft, Windows, Windows 7, Windows 8.1, and Windows 10 are either registered trademarks or trademarks of Microsoft Corporation in the United States and/or other countries.

Citrix<sup>®</sup>, XenApp<sup>®</sup>, XenDesktop<sup>®</sup> and XenServer<sup>®</sup> are registered trademarks of Citrix Systems, Inc. and/or one or more of its subsidiaries, and may be registered in the United States Patent and Trademark Office and in other countries.

Apple, Safari, iPad, iPhone, iPod touch, Macintosh, Mac OS, OS X, macOS and Bonjour are trademarks of Apple Inc., registered in the U.S. and other countries. AirPrint and the AirPrint logo are trademarks of Apple Inc.

CUPS and CUPS logo are trademarks of Apple Inc.

Google, Google Chrome, Android, and Google Cloud Print are registered trademarks or trademarks of Google LLC.

Mopria<sup>®</sup>, the Mopria<sup>®</sup> Logo and Mopria<sup>®</sup> Alliance logo are registered trademarks and service marks of Mopria Alliance, Inc. in the United States and other countries. Unauthorized use is strictly prohibited.

Adobe, the Adobe logo, Acrobat and PostScript are either registered trademarks or trademarks of Adobe Systems Incorporated in the United States and/or other countries.

This [Sublicensee Product] contains Adobe<sup>®</sup> Reader<sup>®</sup> LE software under license from Adobe Systems Incorporated, Copyright © 1995-2009 Adobe Systems Incorporated. All rights reserved. Adobe and Reader are trademarks of Adobe Systems Incorporated.

Ethernet is a registered trademark of Xerox Corporation.

PCL is a registered trademark of Hewlett-Packard Company Limited.

This machine and Box Operator are based in part on the work of the Independent JPEG Group.

Compact-VJE

Copyright 1986-2009 Yahoo Japan Corp.

RC4<sup>®</sup> is a registered trademark or trademark of EMC Corporation in the United States and/or other countries.

RSA and BSAFE are registered trademarks or trademarks of EMC Corporation in the United States and other countries.

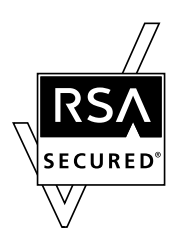

License information

[This product/Product name] includes RSA BSAFE® Cryptographic software from EMC Corporation.

Advanced Wnn

"Advanced Wnn"© OMRON SOFTWARE CO., Ltd. 2006 All Rights Reserved.

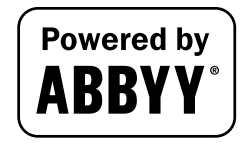

ABBYY and FineReader are registered trade marks of ABBYY Software House.

ThinPrint is a registered trademark or trademark of Cortado AG in Germany and other countries.

QR Code is a registered trademark of DENSO WAVE INCORPORATED.

Wi-Fi, the Wi-Fi CERTIFIED logo, Wi-Fi Alliance, Wi-Fi Direct, Wi-Fi Protected Setup, the Wi-Fi Protected Setup logo, WPA, and WPA2 are either registered trademarks or trademarks of the Wi-Fi Alliance.

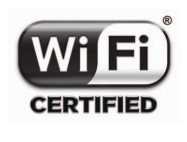

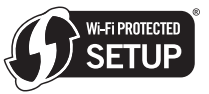

FeliCa is a registered trademark of Sony Corporation.

MIFARE is a registered trademark of NXP Semiconductors.

Bluetooth is a registered trademark of Bluetooth SIG, Inc.

All other product and brand names are trademarks or registered trademarks of their respective companies or organizations.

#### For Information on Incorporated Softwares

The softwares installed in this product comprise various independent software modules and components. Each software module or component is copyrighted by the author, i.e. the one we wrote will be copywrited by us, and others will also be copywrited by each author.

This product uses some free softwares as a part of software components.

The following is information on the end user license agreement provided to the software components included in this product.

#### About License Granted to Each Software Component

The GPL, LGPL, OpenSSL, or Free Type Project (http://www.freetype.org/) license is granted to some of the software components included in this product. Grateful acknowledgements are due to the authors of those softwares, and to members of the community being engaged in data management and other activities concerning the softwares.

The GPL/LGPL is, as mentioned below, designed to guarantee (or even responsible for) the users that they can receive the source code whenever they want.

As for our software components, we hope you understand that the source code cannot be provided because they need not be open.

The following website shows the original text of the GPL, LGPL, and Open SSL licenses granted to the software components included in this product.

https://generic-products-bt.com/license/3816/

KONICA MINOLTA, INC.(KM) maintains the copyright of the printer drivers.

#### Note

User's Guide may not be reproduced in part or in full without permission.

Sindoh will not be held liable for any incidents caused by using this printing system or User's Guide.

Information included in User's Guide is subject to change without notice.
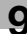

## SOFTWARE LICENSE AGREEMENT

This package contains the following materials provided by (KM): software included as part of the printing system ("Printing Software"), the digitally-encoded machine-readable outline data encoded in the special format and in the encrypted form ("Font Programs"), other software which runs on a computer system for use in conjunction with the Printing Software ("Host Software"), and related explanatory written materials ("Documentation"). The term "Software" shall be used to describe Printing Software, Font Programs and/or Host Software and also include any upgrades, modified versions, additions, and copies of the Software.

The Software is being licensed to you under the terms of this Agreement.

KM grants to you a non-exclusive sublicense to use the Software and Documentation, provided that you agree to the following:

- 1. You may use the Software and accompanying Font Programs for imaging to the licensed output device(s), solely for your own internal business purposes.
- 2. In addition to the license for Font Programs set forth in Section 1 above, you may use Roman Font Programs to reproduce weights, styles, and versions of letters, numerals, characters and symbols ("Typefaces") on the display or monitor for your own internal business purposes.
- 3. You may make one backup copy of the Host Software, provided your backup copy is not installed or used on any computer. Notwithstanding the above restrictions, you may install the on any number of computers solely for use with one or more printing systems running the Printing Software.
- 4. You may assign its rights under this Agreement to an assignee of all of Licensee's right and interest to such Software and Documentation ("Assignee") provided you transfer to Assignee all copies of such Software and Documentation Assignee agrees to be bound by all of the terms and conditions of this Agreement.
- 5. You agree not to modify, adapt or translate the Software and Documentation.
- 6. You agree that you will not attempt to alter, disassemble, decrypt, reverse engineer or decompile the Software.
- 7. Title to and ownership of the Software and Documentation and any reproductions thereof shall remain with KM and its licensor.
- 8. Trademarks shall be used in accordance with accepted trademark practice, including identification of the trademark owner's name. Trademarks can only be used to identify printed output produced by the Software. Such use of any trademark does not give you any rights of ownership in that trademark.
- 9. You may not rent, lease, sublicense, lend or transfer versions or copies of the Software Licensee does not use, or Software contained on any unused media, except as part of the permanent transfer of all Software and Documentation as described above.
- 10. IN NO EVENT WILL KM OR ITS LICENSOR BE LIABLE TO YOU FOR ANY CONSEQUENTIAL, INCI-DENTAL INDIRECT, PUNITIVE OR SPECIAL DAMAGES, INCLUDING ANY LOST PROFITS OR LOST SAVING, EVEN IF KM HAS BEEN ADVISED OF THE POSSIBILITY OF SUCH DAMAGES, OR FOR ANY CLAIM BY ANY THIRD PARTY. KM OR ITS LICENSOR DISCLAIMS ALL WARRANTIES WITH REGARD TO THE SOFTWARE, EXPRESS OR IMPLIED, INCLUDING, WITHOUT LIMITATION IMPLIED WAR-RANTIES OF MERCHANTABILITY, FITNESS FOR A PARTICULAR PURPOSE, TITLE AND NON-IN-FRINGEMENT OF THIRD PARTY RIGHTS. SOME STATES OR JURISDICTIONS DO NOT ALLOW THE EXCLUSION OR LIMITATION OF INCIDENTIAL, CONSEQUENTIAL OR SPECIAL DAMAGES, SO THE ABOVE LIMITATIONS MAY NOT APPLY TO YOU.
- 11. Notice to Government End Users: The Software is a "commercial item," as that term is defined at 48 C.F.R.2.101, consisting of "commercial computer software" and "commercial computer software documentation," as such terms are used in 48 C.F.R. 12.212. Consistent with 48 C.F.R. 12.212 and 48 C.F.R. 227.7202-1 through 227.7202-4, all U.S. Government End Users acquire the Software with only those rights set forth herein.
- 12. You agree that you will not export the Software in any form in violation of any applicable laws and regulations regarding export control of any countries.

## **About Adobe Color Profile**

ADOBE SYSTEMS INCORPORATED COLOR PROFILE LICENSE AGREEMENT

NOTICE TO USER: PLEASE READ THIS CONTRACT CAREFULLY. BY USING ALL OR ANY PORTION OF THE SOFTWARE YOU ACCEPT ALL THE TERMS AND CONDITIONS OF THIS SOFTWARE YOU ACCEPT ALL THE TERMS AND CONDITIONS OF THIS AGREEMENT. IF YOU DO NOT AGREE WITH THE TERMS OF THIS AGREEMENT, DO NOT USE THE SOFTWARE.

- 1. DEFINITIONS In this Agreement, "Adobe" means Adobe Systems Incorporated, a Delaware corporation, located at 345 Park Avenue, San Jose, California 95110. "Software" means the software and related items with which this Agreement is provided.
- 2. LICENSE Subject to the terms of this Agreement, Adobe hereby grants you the worldwide, non-exclusive, nontransferable, royalty-free license to use, reproduce and publicly display the Software. Adobe also grants you the rights to distribute the Software only (a) as embedded within digital image files and (b) on a standalone basis. No other distribution of the Software is allowed; including, without limitation, distribution of the Software when incorporated into or bundled with any application software. All individual profiles must be referenced by their ICC Profile description string. You may not modify the Software. Adobe is under no obligation to provide any support under this Agreement, including upgrades or future versions of the Software or other items. No title to the intellectual property in the Software is transferred to you under the terms of this Agreement. You do not acquire any rights to the Software except as expressly set forth in this Agreement.
- 3. DISTRIBUTION If you choose to distribute the Software, you do so with the understanding that you agree to defend, indemnify and hold harmless Adobe against any losses, damages or costs arising from any claims, lawsuits or other legal actions arising out of such distribution, including without limitation, your failure to comply with this Section 3. If you distribute the Software on a standalone basis, you will do so under the terms of this Agreement or your own license agreement which (a) complies with the terms and conditions of this Agreement; (b) effectively disclaims all warranties and conditions, express or implied, on behalf of Adobe; (c) effectively excludes all liability for damages on behalf of Adobe; (d) states that any provisions that differ from this Agreement are offered by you alone and not Adobe and (e) states that the Software is available from you or Adobe and informs licensees how to obtain it in a reasonable manner on or through a medium customarily used for software exchange. Any distributed Software will include the Adobe copyright notices as included in the Software provided to you by Adobe.
- 4. DISCLAIMER OF WARRANTY Adobe licenses the Software to you on an "AS IS" basis. Adobe makes no representation as to the adequacy of the Software for any particular purpose or to produce any particular result. Adobe shall not be liable for loss or damage arising out of this Agreement or from the distribution or use of the Software or any other materials. ADOBE AND ITS SUPPLIERS DO NOT AND CANNOT WARRANT THE PERFORMANCE OR RESULTS YOU MAY OBTAIN BY USING THE SOFT-WARE, EXCEPT FOR ANY WARRANTY, CONDITION, REPRESENTATION OR TERM TO THE EXTENT TO WHICH THE SAME CANNOT OR MAY NOT BE EXCLUDED OR LIMITED BY LAW APPLICABLE TO YOU IN YOUR JURISDICTION, ADOBE AND ITS SUPPLIERS MAKE NO WARRANTIES, CONDITIONS, REPRESENTATIONS OR TERMS, EXPRESS OR IMPLIED, WHETHER BY STATUTE, COMMON LAW, CUSTOM, USAGE OR OTHERWISE AS TO ANY OTHER MATTERS, INCLUDING BUT NOT LIMITED TO NONINFRINGEMENT OF THIRD PARTY RIGHTS, INTEGRATION, SATISFACTORY QUALITY OR FITNESS FOR ANY PARTICULAR PURPOSE. YOU MAY HAVE ADDITIONAL RIGHTS WHICH VARY FROM JURISDICTION TO JURISDICTION. The provisions of Sections 4, 5 and 6 shall survive the termination of this Agreement, howsoever caused, but this shall not imply or create any continued right to use the Software after termination of this Agreement.
- 5. LIMITATION OF LIABILITY IN NO EVENT WILL ADOBE OR ITS SUPPLIERS BE LIABLE TO YOU FOR ANY DAMAGES, CLAIMS OR COSTS WHATSOEVER OR ANY CONSEQUENTIAL, INDIRECT, INCI-DENTAL DAMAGES, OR ANY LOST PROFITS OR LOST SAVINGS, EVEN IF AN ADOBE REPRESENT-ATIVE HAS BEEN ADVISED OF THE POSSIBILITY OF SUCH LOSS, DAMAGES, CLAIMS OR COSTS OR FOR ANY CLAIM BY ANY THIRD PARTY. THE FOREGOING LIMITATIONS AND EXCLUSIONS AP-PLY TO THE EXTENT PERMITTED BY APPLICABLE LAW IN YOUR JURISDICTION. ADOBE'S AGGRE-GATE LIABILITY AND THAT OF ITS SUPPLIERS UNDER OR IN CONNECTION WITH THIS AGREEMENT SHALL BE LIMITED TO THE AMOUNT PAID FOR THE SOFTWARE. Nothing contained in this Agreement limits Adobe's liability to you in the event of death or personal injury resulting from Adobe's negligence or for the tort of deceit (fraud). Adobe is acting on behalf of its suppliers for the purpose of disclaiming, excluding and/or limiting obligations, warranties and liability as provided in this Agreement, but in no other respects and for no other purpose.
- 6. TRADEMARKS Adobe and the Adobe logo are the registered trademarks or trademarks of Adobe in the United States and other countries. With the exception of referential use, you will not use such trade-

marks or any other Adobe trademark or logo without separate prior written permission granted by Adobe.

- 7. TERM This Agreement is effective until terminated. Adobe has the right to terminate this Agreement immediately if you fail to comply with any term hereof. Upon any such termination, you must return to Adobe all full and partial copies of the Software in your possession or control.
- 8. GOVERNMENT REGULATIONS If any part of the Software is identified as an export controlled item under the United States Export Administration Act or any other export law, restriction or regulation (the "Export Laws"), you represent and warrant that you are not a citizen, or otherwise located within, an embargoed nation (including without limitation Iran, Iraq, Syria, Sudan, Libya, Cuba, North Korea, and Serbia) and that you are not otherwise prohibited under the Export Laws from receiving the Software. All rights to use the Software are granted on condition that such rights are forfeited if you fail to comply with the terms of this Agreement.
- 9. GOVERNING LAW This Agreement will be governed by and construed in accordance with the substantive laws in force in the State of California as such laws are applied to agreements entered into and to be performed entirely within California between California residents. This Agreement will not be governed by the conflict of law rules of any jurisdiction or the United Nations Convention on Contracts for the International Sale of Goods, the application of which is expressly excluded. All disputes arising out of, under or related to this Agreement will be brought exclusively in the state Santa Clara County, California, USA.
- 10. GENERAL You may not assign your rights or obligations granted under this Agreement without the prior written consent of Adobe. None of the provisions of this Agreement shall be deemed to have been waived by any act or acquiescence on the part of Adobe, its agents, or employees, but only by an instrument in writing signed by an authorized signatory of Adobe. When conflicting language exists between this Agreement and any other agreement included in the Software, the terms of such included agreement shall apply. If either you or Adobe employs attorneys to enforce any rights arising out of or relating to this Agreement, the prevailing party shall be entitled to recover reasonable attorneys' fees. You acknowledge that you have read this Agreement, understand it, and that it is the complete and exclusive statement of your agreement with Adobe which supersedes any prior agreement, oral or written, between Adobe and you with respect to the licensing to you of the Software. No variation of the terms of this Agreement will be enforceable against Adobe unless Adobe gives its express consent, in writing, signed by an authorized signatory of Adobe.

## ICC Profile for TOYO INK Standard Color on Coated paper (TOYO Offset Coated 3.0)

About "ICC Profile for TOYO INK Standard Color on Coated paper version 3.0"

This is the ICC Profile for color reproduction of sheet-fed offset press on Coated paper.

This ICC Profile was developed by TOYO INK MFG. CO., LTD. ("TOYO INK") using printing tests with TOYO INK's Japan Color sheet-fed offset printing inks and TOYO INK's own printing conditions.

"TOYO INK Standard Color on Coated paper" is compatible with "Japan Color 2007".

## Agreement

- 1. The reproduction of images on a printer or a monitor using this ICC Profile do not completely match the TOYO INK Standard Color on Coated paper.
- Any and all copyrights of this ICC Profile shall remain in TOYO INK; therefore you shall not transfer, provide, rent, distribute, disclose, or grant any rights in this ICC Profile to any third party without the prior written consent of TOYO INK.
- 3. In no event will TOYO INK its directors, officers, employees or agents be liable to you for any consequential or incidential, either direct or indirect, damages (including damages for loss of business profits, business interruption, loss of business information, and the like) arising out of the use or inability to use this ICC Profile.
- 4. TOYO INK shall not be responsible for answering any question related to this ICC Profile.
- 5. All company names and product names used in this document is the trademarks or registered trademarks of their respective holder.

This ICC Profile was made by TOYO INK using X-Rite ProfileMaker and a license to distribute the profile has been granted by X-Rite, Incorporated.

TOYO Offset Coated 3.0 © TOYO INK MFG. CO., LTD. 2010

## DIC STANDARD COLOR PROFILE LICENSE AGREEMENT

IMPORTANT: PLEASE READ THIS STANDARD COLOR PROFILE LICENSE AGREEMENT ("LICENSE AGREEMENT") CAREFULLY BEFORE USING THE DIC STANDARD COLOR PROFILE, INCLUDING THE DIC STANDARD COLOR SFC1.0.1, DIC STANDARD COLOR SFC1.0.2, DIC STANDARD COLOR SFM1.0.2, DIC STANDARD COLOR SFU1.0.2, PROVIDED BY DIC HEREWITH, AND ANY CORRESPONDING ONLINE OR ELECTRONC DOCUMENTATION AND ALL UPDATES OR UPGRADES OF THE ABOVE THAT ARE PROVID-ED TO YOU (COLLECTIVELY, THE "PROFILE").

THIS LICENSE AGREEMENT IS A LEGAL AGREEMENT BETWEEN YOU (EITHER AN INDIVIDUAL OR, IF AC-QUIRED BY OR FOR AN ENTITY, AN ENTITY) AND DAINIPPON INK & CHEMICALS, INC., A JAPANESE COMPANY ("DIC"). THIS LICENSE AGREEMENT PROVIDES A LICENSE TO USE THE PROFILE AND CON-TAINS WARRANTY INFORMATION AND LIABILITY DISCLAIMERS. IF YOU DO NOT AGREE TO BE BOUND BY ALL OF THESE TERMS, YOU MAY NOT USE THE PROFILE.

1. License Grant

DIC grants you a gratis non-exclusive and non-transferable license to use the Profile and to allow your employees and authorized agents, if any, to use the Profile, solely in connection with their work for you, subject to all of the limitations and restrictions in this License Agreement.

2. Ownership

The foregoing license gives you limited license to use the Profile. You will own the rights in the media containing the recorded Profile, but DIC retains all right, title and interest, including all copyright and intellectual property rights, in and to, the Profile and all copies thereof. All rights not specifically granted in this License Agreement, including all copyrights, are reserved by DIC.

3. Term

a. This License Agreement is effective until terminated.

b. You may terminate this License Agreement by notifying DIC in writing of your intention to terminate this License Agreement and by destroying, all copies of the Profile in your possession or control. c. DIC may terminate this License Agreement without prior notice to you if you fail to comply with any of the terms and conditions of this License Agreement (either directly or through your employees or agents), retroactive to the time of such failure to comply. In such event, you must immediately stop using the Profile and destroy all copies of the Profile in your possession or control.

d. All provisions in this License Agreement relating to warranty disclaimers (Section 5) and the limitation of liability (Section 6) shall survive any termination of this License Agreement.

## 4. License Method and Restrictions

a. You may install and use the Profile on a single desktop computer; provided, however, that, notwithstanding anything contrary contained herein, you may not use the Profile on any network system or share, install or use the Profile concurrently on different computers, or electronically transfer the Profile from one computer to another or over a network.

b. You may not make or distribute copies, fix, alter, merge, modify, adapt, sublicense, transfer, sell, rent, lease, gift or distribute all or a portion of the Profile, or modify the Profile or create derivative works based upon the Profile.

c. You acknowledge that the Profile is not intended for any usage which may cause death or physical injury or environmental damage and agree not to use the Profile for such usage.

d. You shall not use the Profile to develop any software or other technology having the same primary function as the Profile, including but not limited to using the Profile in any development or test procedure that seeks to develop like software or other technology, or to determine if such software or other technology performs in a similar manner as the Profile.

e. DIC and other trademarks contained in the Profile are trademarks or registered trademarks of DIC in Japan and/or other countries. You may not remove or alter any trademark, trade names, product names, logo, copyright or other proprietary notices, legends, symbols or labels in the Profile. This License Agreement does not authorize you to use DIC's or its licensors' names or any of their respective trademarks.

5. WARRANTY DISCLAIMER

a. THE PROFILE IS PROVIDED TO YOU FREE OF CHARGE, AND ON AN "AS-IS" BASIS, IN ACCORD-ANCE WITH THE TERMS AND COONDITIONS OF THIS LICENSE AGREEMENT. DIC PROVIDES NO TECHNICAL SUPPORT, WARRANTIES OR REMEDIES FOR THE PROFILE.

b. DIC DISCLAIMS ALL WARRANTIES AND REPRESENTATIONS, WHETHER EXPRESS, IMPLIED, OR OTHERWISE, INCLUDING BUT NOT LIMITED TO, THE WARRANTIES OF MERCHANTABILITY OR FIT-NESS FOR A PARTICULAR PURPOSE, NON-INFRINGEMENT, TITLE AND QUIET ENJOYMENT. YOU SHALL ASSUME AND BE FULLY LIABLE AND RESPONSIBLE FOR ALL RISKS IN CONNECTION WITH YOUR USE OF THE PROFILE. DIC DOES NOT WARRANT THAT THE PROFILE IS FREE OF DEFECTS OR FLAWS OR WILL OPERATE WITHOUT INTERRUPTION, AND IS NOT RESPONSIBLE FORCOR-

RECTING OR REPAIRING ANY DEFECTS OR FLAWS, FOR FEE OR GRATIS. NO RIGHTS OR REME-DIES WILL BE CONFERRED ON YOU UNLESS EXPRESSLY GRANTED HEREIN.

6. LIMITATION OF LIABILITY

DIC SHALL NOT BE LIABLE TO YOU OR ANY THIRD PARTY FOR ANY DIRECT, INDIRECT, SPECIAL, INCIDENTAL, PUNITIVE, COVER OR CONSEQUENTIAL DAMAGES (INCLUDING, BUT NOT LIMITED TO, DAMAGES FOR THE INABILITY TO USE EQUIPMENT OR ACCESS DATA, LOSS OF BUSINESS, LOSS OF PROFITS, BUSINESS INTERRUPTION OR THE LIKE), ARISING OUT OF THE USE OF, OR INABILITY TO USE, THE PROFILE AND BASED ON ANY THEORY OF LIABILITY INCLUDING BREACH OF CONTRACT, BREACH OF WARRANTY, TORT (INCLUDING NEGLIGENCE), PRODUCT LIABILITY OR OTHERWISE, EVEN IF DIC OR ITS REPRESENTATIVES HAVE BEEN ADVISED OF THE POSSIBILITY OF SUCH DAMAGES.

THE FOREGOING LIMITATIONS ON LIABILITY SHALL APPLY TO ALL ASPECTS OF THIS LICENSE AGREEMENT.

7. General

a. This License Agreement shall be governed and construed in accordance with the laws of Japan, without giving effect to principles of conflict of laws. If any provision of this License Agreement shall be held by a court of competent jurisdiction to be contrary to law, that provision will be enforced to the maximum extent permissible, and the remaining provisions of this License Agreement will remain in full force and effect. You hereby consent to the exclusive jurisdiction and venue of Tokyo District Court to resolve any disputes arising under this License Agreement.

b. This License Agreement contains the complete agreement between the parties with respect to the subject matter hereof, and supersedes all prior or contemporaneous agreements or understandings, whether oral or written. You agree that any varying or additional terms contained in any written notification or document issued by you in relation to the Profile licensed hereunder shall be of no effect. c. The failure or delay of DIC to exercise any of its rights under this License Agreement or upon any breach of this License Agreement shall not be deemed a waiver of those rights or of the breach.

## i-Option LK-105 (Searchable PDFs) End User License Agreement

Subject to your purchase of a license key of i-Option LK-105 (searchable PDFs, or "Program"), (KM) grants you a non-exclusive and non-transferable sublicense to use the Program provided that you comply with all terms and conditions stated in this Agreement.

- 1. You agree not to reproduce, modify, or adapt the Program. You may not allow a third party to use the Program or transfer it to a third party.
- 2. You agree that you will not attempt to alter, disassemble, decrypt, reverse engineer, or decompile the Program.
- KM or its licensor own the copyright and other intellectual property rights. No copyright or other intellectual property rights shall be transferred to you through the granting to you of a license to use the Program.
- 4. IN NO EVENT WILL KM OR ITS LICENSOR BE LIABLE TO YOU FOR ANY CONSEQUENTIAL, INCI-DENTAL INDIRECT, PUNITIVE OR SPECIAL DAMAGES, INCLUDING ANY LOST PROFITS OR LOST SAVING, EVEN IF KM HAS BEEN ADVISED OF THE POSSIBILITY OF SUCH DAMAGES, OR FOR ANY CLAIM BY ANY THIRD PARTY. KM OR ITS LICENSOR DISCLAIMS ALL WARRANTIES WITH REGARD TO THE PROGRAM, EXPRESS OR IMPLIED, INCLUDING, WITHOUT LIMITATION IMPLIED WARRAN-TIES OF MERCHANTABILITY, FITNESS FOR A PARTICULAR PURPOSE, TITLE AND NON-INFRINGE-MENT OF THIRD PARTY RIGHTS. SOME STATES OR JURISDICTIONS DO NOT ALLOW THE EXCLUSION OR LIMITATION OF INCIDENTAL, CONSEQUENTIAL OR SPECIAL DAMAGES, SO THE ABOVE LIMITATIONS MAY NOT APPLY TO YOU.
- 5. You agree that you will not export the Program in any form in violation of any applicable laws and regulations regarding export control of any countries.
- 6. Notice to Government End Users (this provision shall apply to U.S. government end users only) The Program is a "commercial item," as that term is defined at 48 C.F.R.2.101, consisting of "commercial computer software" and "commercial computer software documentation," as such terms are used in 48 C.F.R. 12.212. Consistent with 48 C.F.R. 12.212 and 48 C.F.R. 227.7202-1 through 227.7202-4, all U.S. Government End Users acquire the Program with only those rights set forth herein.
- 7. This license shall automatically terminate upon a failure on your part to comply with any term or condition of this Agreement, in which case you agree to immediately stop use of the Program.
- 8. This Agreement shall be governed by the laws of Japan.

[Introduction]

## Limited License

Subject to all of the terms and conditions of this EULA, Cybertrust Japan grants to End User a non-transferable, non-sublicensable, non-exclusive license to use the object code form of the Software for its own use, but only in accordance with the technical specification documentation generally made available with the Software and this EULA. "Software" shall also include any documentation and any support and maintenance releases of the same Software provided to End User.

The End User is not allowed to create derivate technologies or to use to offer services derived from the Software

## Application Software

End User may install and use the Software, on as many computers as necessary with the limitation imposed by the total number of licensed users. End User may make one additional copy for back-up purpose.

## Term of License

The license granted hereunder shall commence on the purchasing date of the Software and shall expire at the end of the period for which the license is purchased.

### Restrictions

End User shall not (and shall not allow any third party to): (a) decompile, disassemble, or otherwise reverse engineer the Software or attempt to reconstruct or discover any source code, underlying ideas, algorithms, file formats or programming interfaces of the Software by any means whatsoever (except and only to the extent that applicable law prohibits or restricts reverse engineering restrictions, and then only with prior written notice to the respective owners;); (b) distribute, sell, sublicense, rent, lease or use the Software (or any portion thereof) for time sharing, hosting, provision of services or like purposes; (c) remove any product identification, proprietary, copyright or other notices contained in the Software; (d) modify or create a derivative work of any part of the Software; or (e) publicly disseminate performance information or analysis (including, without limitation, benchmarks) from any source relating to the Software. You may not permit third parties to benefit from the use or functionality of Software, except as and only to the extent explicitly permitted by the licensing terms, identified in the accompanying Third Party License Terms, governing use of the third party software.

## Ownership

Notwithstanding anything to the contrary contained herein, except for the limited license rights expressly provided herein, Cybertrust Japan and its suppliers have and will retain all rights, title and interest (including, without limitation, all patent, copyright, trademark, trade secret and other intellectual property rights) in and to the Software and all copies, modifications and derivative works thereof. End User acknowledges that it is obtaining only a limited license right to the Software and that irrespective of any use of the words "purchase", "sale" or like terms hereunder no ownership rights are being conveyed to End User under this Agreement or otherwise. End User acknowledges that Bitdefender has a substantial interest in the Software and that, if this EULA is not directly with Bitdefender, then Bitdefender is a third party beneficiary to this EULA, with the understanding that rights, titles and interest in and to certain third party software identified in the accompanying Third Party License Terms are owned by their respective owners.

If requested, End User shall certify in writing that End User is using the Software for the number of servers, with the number of copies, on the system configuration and at the site agreed upon by the parties (as applicable). End User agrees that no more than once annually its use of the Software may be audited by Cybertrust Japan or Bitdefender (or an independent auditor working on such party's behalf) during normal business hours upon reasonable advance written notice for the purpose of verifying End User's compliance with this EULA.

## Confidentiality

End User acknowledges that, it may obtain information relating to the Software or Bitdefender, including, but not limited to, any code, technology, know-how, ideas, algorithms, testing procedures, structure, interfaces, specifications, documentation, bugs, problem reports, analysis and performance information, and other technical, business, product, and data ("Confidential Information"). End User shall not disclose Confidential Information to any third party or use Confidential Information for any purpose other than the use of the Software as licensed under the EULA.

#### Warranty Disclaimer

EXCEPT FOR ANY EXPRESS LIMITED WARRANTY OFFERED BY CYBERTRUST JAPAN FOR WHICH END USER'S REMEDY IS LIMITED TO REPAIR, REPLACEMENT OR REFUND BY CYBERTRUST JAPAN, THE SOFTWARE IS PROVIDED "AS IS" AND NO WARRANTIES ARE MADE TO ANY PERSON OR ENTITY WITH RESPECT TO THE SOFTWARE OR ANY SERVICES AND CYBERTRUST JAPAN DISCLAIMS ON ITS OWN BEHALF AND THAT OF ITS LICENSORS, INCLUDING BITDEFENDER, ALL IMPLIED WARRANTIES, IN-CLUDING WITHOUT LIMITATION WARRANTIES OF TITLE, NON-INFRINGEMENT, MERCHANTABILITY AND FITNESS FOR A PARTICULAR PURPOSE.

## Limitation of Damages and Remedies

IN NO EVENT SHALL CYBERTRUST JAPAN OR ITS LICENSORS BE LIABLE UNDER CONTRACT, TORT, STRICT LIABILITY OR OTHER LEGAL OR EQUITABLE THEORY FOR ANY INDIRECT, INCIDENTAL, SPE-CIAL OR CONSEQUENTIAL DAMAGES IN CONNECTION WITH THE SOFTWARE. NOTWITHSTANDING AN-YTHING HEREIN TO THE CONTRARY, THE TOTAL LIABILITY OWING TO END USER, INCLUDING BUT NOT LIMITED TO DAMAGES OR LIABILITY ARISING OUT OF CONTRACT, TORT, BREACH OF WARRANTY, IN-FRINGEMENT OR OTHERWISE, SHALL NOT IN ANY EVENT EXCEED THE FEES PAID BY END USER WITH RESPECT TO THE SOFTWARE. NEITHER CYBERTRUST JAPAN NOR ITS LICENSORS SHALL BE LIABLE FOR LOSS OR INACCURACY OF DATA, COST OF PROCUREMENT OF SUBSTITUTE GOODS OR SERVIC-ES, SYSTEM DOWNTIME, FAILURE OF SECURITY MECHANISMS, GOODWILL, PROFITS OR OTHER BUSINESS LOSS, REGARDLESS OF LEGAL THEORY, EVEN IF SUCH PARTY HAS BEEN ADVISED OF THE POSSIBILITY OF SUCH DAMAGES.

THE PARTIES AGREE THAT THE LIMITATIONS OF THIS SECTION ARE ESSENTIAL AND THAT END USER WOULD NOT BE PERMITTED TO USE THE SOFTWARE ABSENT THE TERMS OF THIS SECTION. THIS SECTION SHALL SURVIVE AND APPLY EVEN IF ANY REMEDY SPECIFIED IN THIS EULA SHALL BE FOUND TO HAVE FAILED OF ITS ESSENTIAL PURPOSE.

THIS SOFTWARE IS NOT FAULT-TOLERANT AND IS NOT DESIGNED OR INTENDED FOR USE IN ANY HAZARDOUS ENVIRONMENT REQUIRING FAIL-SAFE PERFORMANCE OR OPERATION. THIS SOFTWARE IS NOT FOR USE IN THE OPERATION OF AIRCRAFT NAVIGATION, NUCLEAR FACILITIES, OR COMMUNI-CATION SYSTEMS, WEAPONS SYSTEMS, DIRECT OR INDIRECT LIFE-SUPPORT SYSTEMS, AIR TRAFFIC CONTROL, OR ANY APPLICATION OR INSTALLATION WHERE FAILURE COULD RESULT IN DEATH, SEVERE PHYSICAL INJURY OR PROPERTY DAMAGE.

### Export Compliance

End User acknowledges that the Software may be subject to export restrictions by the United States government and import restrictions by certain foreign governments. End User shall not and shall not allow any thirdparty to remove or export from the United States or allow the export or re-export of any part of the Software or any direct product thereof: (i) into (or to a national or resident of) any embargoed or terrorist-supporting country; (ii) to anyone on the U.S. Commerce Department's Table of Denial Orders or U.S. Treasury Department's list of Specially Designated Nationals; (iii) to any country to which such export or re-export is restricted or prohibited, or as to which the United States government or any agency thereof requires an export license or other governmental approval at the time of export or re-export without first obtaining such license or approval; or (iv) otherwise in violation of any export or import restrictions, laws or regulations of any United States or foreign agency or authority. End User agrees to the foregoing and warrants that it is not located in, under the control of, or a national or resident of any such prohibited country or on any such prohibited party list. The Software is further restricted from being used for the design or development of nuclear, chemical, or biological weapons or missile technology, or for terrorist activity, without the prior permission of the United States government.

## **Government Users**

The Software is commercial computer software. If the user or licensee of the Software is an agency, department, or other entity of the United States Government, the use, duplication, reproduction, release, modification, disclosure, or transfer of the Software, or any related documentation of any kind, including technical data and manuals, is restricted by a license agreement or by the terms of this EULA in accordance with Federal Acquisition Regulation 12.212 for civilian purposes and Defense Federal Acquisition Regulation Supplement 227.7202 for military purposes. The Software was developed fully at private expense. All other use is prohibited.

## Termination and Survival

The terms set forth in the sections entitled Restrictions, Ownership, Confidentiality, Warranty Disclaimer, Limitation of Damages and Remedies shall survive any termination of this EULA.

# Safety Information

## 10 Safety Information

This section contains detailed instructions on the operation and maintenance of this machine. To achieve optimum utility of this device, all operators should carefully read and follow the instructions in this manual. Please read the following section before connecting the machine to the supply.

## NOTICE

It contains important information related to user safety and preventing equipment problems.

Make sure that you observe all of the precautions that appear in different sections of this manual.

Some parts of the contents of this section may not correspond with the purchased product.

## Warning and precaution symbols

Be sure to observe the safety precautions.

This manual contains the instructions that should be strictly observed at all times to prevent injury to yourself and other persons as well as damage to property.

Injuries and damage that might be caused by using the product improperly are classified according to the following symbols.

| Pictorial indication | Description                                                                |
|----------------------|----------------------------------------------------------------------------|
|                      | Improper handling can cause serious injury or death.                       |
|                      | Improper handling can cause minor injury or damage to houses and property. |

## These are some of major exemplary graphical symbols.

| Graphi<br>c sym-<br>bols | Descriptions             | Graphi<br>c sym-<br>bols | Descriptions            | Graphi<br>c sym-<br>bols | Descriptions            |
|--------------------------|--------------------------|--------------------------|-------------------------|--------------------------|-------------------------|
| $\bigcirc$               | General prohibi-<br>tion |                          | Do not disassem-<br>ble |                          | Do not touch            |
| 0                        | General instruc-<br>tion | Ģ                        | Ground/Earth            | 0=                       | Unplug from outlet      |
|                          | General precau-<br>tion  |                          | High temperature        | A                        | Electrical shock hazard |

**Power source connection** 

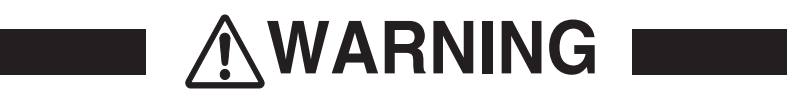

| Descriptions                                                                                                    | Graphic symbols |
|----------------------------------------------------------------------------------------------------|-----------------|
| <ul> <li>Do not use any power cord other than the one supplied in the package or attached on the products. If a power cord is not supplied, use only the power cord and plug that are specified in the user documentation. Failure to use this cord could result in a fire or electrical shock. If the power cord supplied in the package cannot be used in the country where this product was sold, use a power cord that meets the following conditions or contact your Technical Representative.</li> <li>The power cord has voltage and current rating appropriate for the rating plate on this machine.</li> <li>The power cord meets regulatory requirements for the area.</li> <li>The power cord is provided with grounding pin/terminal.</li> </ul> | $\bigotimes$    |
| Do not use the power cord to other products. Failure to do that could re-<br>sul in a fire or electrical shock.                                                                                                    | $\bigcirc$      |
| Do not scratch, abrade, place a heavy object on, heat, twist, bend, step<br>on, pull on, or damage the power cord. Use of a damaged power cord<br>(exposed core wire, broken wire, etc.) could result in a fire or breakdown.<br>Should any of these conditions be found, immediately turn OFF the pow-<br>er switch, unplug the power cord from the power outlet, and then call<br>your authorized service representative.                                                                                                    | $\bigcirc$      |
| Do not use the power source voltage other than being specified on the machine. Failure to do that could result in a fire or electrical shock.                                                                                                    | $\bigcirc$      |
| Do not use a multiple outlet adapter to connect any other appliances or<br>machines.<br>Use of a power outlet for more than the marked current value could result<br>in a fire or electrical shock.                                                                                                    |                 |
| Do not use an extension cord. Use of an extension cord could cause a fire or electric shock. If the power cord furnished with the product is not long enough to be plugged into a wall outlet, contact your Technical Representative.                                                                                                    |                 |
| Do not unplug and plug in the power cord with a wet hand, as an electri-<br>cal shock could result.                                                                                                    |                 |
| Plug the power cord all the way into the power outlet. Failure to do this could result in a fire or electrical shock.                                                                                                    | 0               |
| Make sure to ground this product. (Connect the power cord to an electri-<br>cal outlet that is equipped with a grounding terminal.) Failure to do so and<br>an unlikely event of leakage could result in a fire or electrical shock.                                                                                                    | Ģ               |

# 

| Descriptions                                                                                                    | Graphic symbols |
|----------------------------------------------------------------------------------------------------|-----------------|
| The outlet must be near the equipment and easily accessible. Otherwise you can not pull out the power plug when an emergency occurs.                                                   | 0               |
| Do not place any objects around the power plug, as the power plug may<br>be difficult to pull out when an emergency occurs.                                                            | $\bigcirc$      |
| Do not tug the power cord when unplugging. Pulling on the power cord could damage the cord, resulting in a fire or electrical shock.                                                   | $\bigcirc$      |
| Remove the power plug from the outlet more than one time a year and clean the area between the plug terminals. Dust that accumulates be-<br>tween the plug terminals may cause a fire. |                 |

## Installation

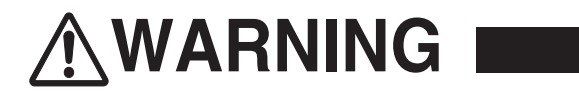

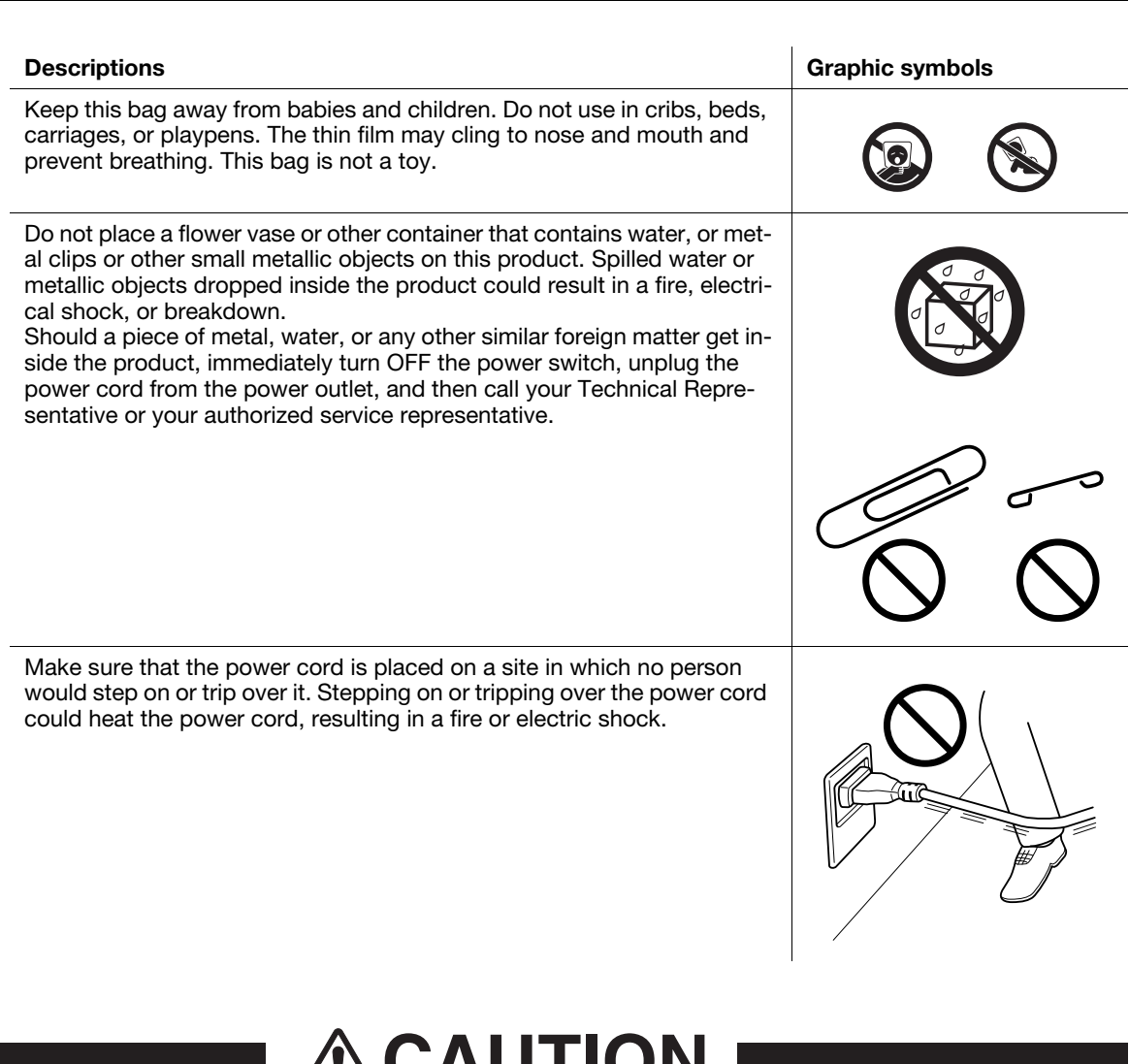

|  | CAL | JTI | ON |
|--|-----|-----|----|
|--|-----|-----|----|

| Descriptions                                                                                                    | Graphic symbols |
|----------------------------------------------------------------------------------------------------|-----------------|
| <if fixing="" instructed="" legs="" to="" use=""><br/>When the product has been installed, fix the product using the fixing legs.<br/>Not using the fixing legs could cause the product to move or topple over.</if> | 0               |
| Do not place the product in a dusty place, or a site exposed to soot or<br>steam, near a kitchen table, bath, or a humidifier. A fire, electrical shock,<br>or breakdown could result.                               | $\bigcirc$      |
| Do not place this product on an unstable or tilted bench, or in a location<br>subject to a lot of vibration and shock. It could drop or fall, causing per-<br>sonal injury or mechanical breakdown.                  | $\bigcirc$      |
| Do not let any object plug the ventilation holes of this product. Heat could accumulate inside the product, resulting in a fire or malfunction.                                                                      | $\bigcirc$      |
| Whenever moving this product, be sure to disconnect the power cord<br>and other cables. Failure to do this could damage the cord or cable, re-<br>sulting in a fire, electrical shock, or breakdown.                 | 8-5             |

## Descriptions

When moving this product, always hold it at the locations specified in the User's Guide or other documents. If the unit is moved while held at locations other than those specified, it may fall, causing severe personal injury.

## Using the product

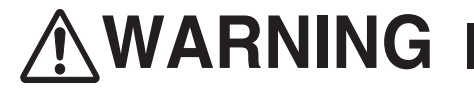

## **Graphic symbols**

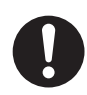

| Descriptions                                                                                                    | Graphic symbols |
|----------------------------------------------------------------------------------------------------|-----------------|
| Do not modify this product, as a fire, electrical shock, or breakdown could result. If the product employs a laser, the laser beam source could cause blindness.                                                                                                    |                 |
| Do not attempt to remove the covers and panels which have been fixed<br>to the product. Some products have a high-voltage part or a laser beam<br>source inside that could cause an electrical shock or blindness.                                                                                                    |                 |
| Do not keep using this product, if this product becomes inordinately hot<br>or emits smoke, or unusual odor or noise. Immediately turn OFF the pow-<br>er switch, unplug the power cord from the power outlet, and then call<br>your Technical Representative or your authorized service representative.<br>If you keep on using it as is, a fire or electrical shock could result.                                                                                                    | 8=5             |
| Do not keep using this product, if this product has been dropped or its cover damaged. Immediately turn OFF the power switch, unplug the power cord from the power outlet, and then call your Technical Representative or your authorized service representative. If you keep on using it as is, a fire or electrical shock could result.                                                                                                    | ₿=⊊;            |
| Do not use flammable sprays, liquids, or gases inside or near this ma-<br>chine. Do not clean the inside of this machine using a flammable gas<br>duster. A fire or explosion could result.                                                                                                    |                 |
| <if (ih)="" (limited="" 100="" 13.56="" 20.05="" an="" being="" communication="" electromagnetic="" for="" heating="" in="" induction="" inside-the-machine="" is="" khz="" khz)="" mhz)="" module="" only="" or="" proximity="" rfid="" technology="" to="" use="" used=""><br/>This machine generates a weak magnetic field.<br/>If you experience any unusual symptoms with your implantable medical equipment (cardiac pacemaker, etc.) while near the machine, move away from the machine and see a doctor immediately.<br/>Please call your Technical Representative or your authorized service representative if you do not understand the purchased product corresponds or not.</if> | 0               |
| If a non-contact IC card reader is being used> If you use an implantable medical equipment (cardiac pacemaker, etc.), do not bring the IC card reader close from the implant within 12 cm at all times. The radio waves may affect implantable medical equipment (cardiac pacemaker, etc.) operations.                                                                                                    | $\bigcirc$      |

# 

## Descriptions

Using this product in a poorly ventilated room for a long time or producing a large volume of copies or prints may cause the odor of exhaust air from the machine. Ventilate the room well. **Graphic symbols** 

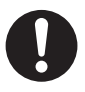

[Introduction]

| Descriptions                                                                                                    | Graphic symbols |
|----------------------------------------------------------------------------------------------------|-----------------|
| The inside of this product has areas subject to high temperature, which may cause burns.<br>When checking the inside of the unit for malfunctions such as a paper misfeed, do not touch the locations (around the fusing unit, etc.) which are indicated by a "Caution HOT" caution label. A burn could result. |                 |
|                                                                                                    |                 |
| Unplug the product when you will not use the product for long periods of time.                                                                                                    |                 |
| When using the machine, do not look at the light of the lamp for a pro-<br>longed time. Eyestrain could result.                                                                                                    | $\bigcirc$      |
| Do not use stapled paper, conductive paper (such as silver paper or car-<br>bon paper) or treated heat-sensitive/inkjet paper, otherwise a fire may re-<br>sult.                                                                                                    |                 |

## Consumables

# **WARNING**

## Descriptions

Do not throw toner or a container that contains toner (e.g., toner cartridge, developing unit and Waste Toner Box) into an open flame. The hot toner may scatter and cause burns or other damage.

## Graphic symbols

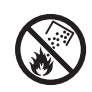

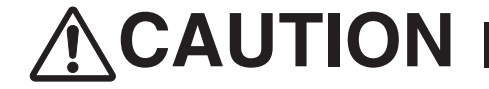

| Descriptions                                                                                                    | Graphic symbols |
|----------------------------------------------------------------------------------------------------|-----------------|
| Do not leave toner-related parts (e.g., toner cartridge, developing unit<br>and Waste Toner Box) within easy reach of children. Licking any of these<br>parts or ingesting toner could damage your health.                                                                                                    | $\bigcirc$      |
| Do not store toner-related parts (e.g., toner cartridge, developing unit and Waste Toner Box) near devices susceptible to magnetism, such as precision equipment and data storage devices, otherwise they may malfunction. They could cause these products to malfunction.                                                                                                    | $\bigcirc$      |
| Do not force open the toner-related parts (e.g., toner cartridge, develop-<br>ing unit and Waste Toner Box). If toner tumbles from the toner bottle, take<br>utmost care to avoid inhaling it or even getting skin contact.                                                                                                    | $\bigcirc$      |
| If toner lands on your skin or clothing, wash thoroughly with soap and wa-<br>ter.                                                                                                    | 0               |
| If you inhale toner, move to a place with fresh air and gargle with a lot of water repeatedly. Should you get symptoms such as coughing, seek medical advice.                                                                                                    | 0               |
| If you get toner into your eyes, immediately rinse them with running water<br>for over 15 minutes. Seek medical advice if irritation persists.                                                                                                    | 0               |
| If you swallow toner, rinse out your mouth and drink a few glasses of wa-<br>ter. Seek medical advice if necessary.                                                                                                    | 0               |
| Never touch the electrical contacts of the units (e.g., toner cartridge and developing unit), as an electrostatic discharge may damage the product.                                                                                                    |                 |
| Before handling, see the user documentation for the safety information.                                                                                                    | Ĩ               |
| <if fusing="" instructed="" replace="" the="" to="" unit=""><br/>The fusing section is extremely hot. Before replacing the fusing unit, be<br/>sure to open doors and covers of the machine. Then, leave the machine<br/>to stand idle for a specified period of time and make sure that the fusing<br/>section has cooled down to room temperature. Failure to follow these in-<br/>structions could result in a burn.</if> |                 |
|                                                                                                    |                 |

KMI\_Ver.03\_E

## Notice to users

| Туре                                                                                        | Notice                                                                                                    |
|---------------------------------------------------------------------------------------------|----------------------------------------------------------------------------------------------------|
| <ul> <li>Class A items<br/>(Broadcast communications<br/>unit for business use)</li> </ul>  | This class A product is registered in<br>Electromagnetic Compatibility, and<br>User may be required to take adequate<br>measures for other purposes than<br>household use. |
| <ul> <li>Class B items<br/>(Broadcast communications<br/>unit for household use)</li> </ul> | This class B product is registered in<br>Electromagnetic compatibility and is<br>for domestic environment and also<br>for general use.                                     |

 $\, \, \times \,$  This device is in the Class A items in the North America.

 $\ensuremath{\ll}$  This device is in the Class B items.

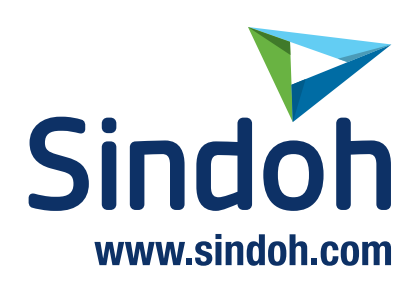